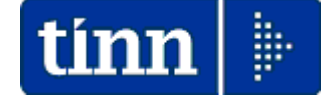

# **Guida Operativa**

# Implementazioni nuova Release Procedura

# PAGHE Rel. 5.0.2.1

# Data rilascio: 27 Ottobre 2014

Lo scopo che si prefigge questa guida è quello di documentare le implementazioni introdotte nella Rel.5021.

# Sintesi Argomenti Rel. Paghe 5021

| ARGOMENTI                                                                                    | Funzioni Varie(1 di 2)                                                                                                    |  |  |  |  |
|----------------------------------------------------------------------------------------------|----------------------------------------------------------------------------------------------------|--|--|--|--|
| Aggiornamenti altre<br>PROCEDURE:<br>• UniEmens<br>• ALLB                                    | <ul> <li>In concomitanza con la distribuzione di questa Rel. Paghe 5021 sono disponibili aggiornamenti anche per le procedure:         <ul> <li>Tinn Uniemens</li> <li>Tinn ALLB</li> </ul> </li> <li>Per l'installazione riferirsi alle rispettive Sezioni:         <ul> <li>Supporto – Aggiornamenti – Personale – UniEmens</li> <li>Supporto – Aggiornamenti – Personale – UniEmens</li> </ul> </li> </ul> |  |  |  |  |
|                                                                                              | <ul> <li>Supporto - Aggiornamenti - reisonale - Allegato al Dilancio</li> <li>A partire da questa Release vengono rese visibili e disponibili le</li> </ul>                                                                                                    |  |  |  |  |
| Gestione Risorse Umane                                                                       | funzioni di "collegamento" con la Gestione Giuridica. Le funzioni<br>sono proposte nelle nuove entrate di Menù della Gestione Risorse<br>Umane.                                                                                                    |  |  |  |  |
| Certificato di Stipendio                                                                     | <ul> <li>In caso di indicazione a "0" (zero) della scelta del divisore (che per esempio nei casi più frequenti potrebbe essere 1/5, o 1/10 o altro divisore dello stipendio netto) nella stampa del certificato di stipendio non sarà riportata la riga con la relativa indicazione</li> <li>Trattamento pignoramenti e svincolo presenza creditore sulla voce per la</li> </ul>                              |  |  |  |  |
|                                                                                              | stampa sul certificato.                                                                                                    |  |  |  |  |
| Stampa costo del<br>personale per capitolo<br>(da proposta mand/rev)                         | Introdotta scelta oltre che per numero allegato anche per anno allegato.                                                                                                    |  |  |  |  |
| Stampa prospetto<br>straordinario elettorale                                                 | Introdotta indicazione della % di riduzione. Questo nuovo indicatore è da<br>utilizzare nel caso in cui la Prefettura e/o organi ad essa preposti abbia<br>stabilito una % di riduzione rispetto ai calcoli e quindi all'importo oggetto<br>della richiesta di rimborso.                                                                                                    |  |  |  |  |
| Gestione Fondo Dirigenti<br>e non Dirigenti                                                  | <ul> <li>Per le poste a detrarre si conferma l'utilizzo del segno "-" (meno inserire prima della cifra. Di conseguenza è stata adeguata la funz di creazione automatica della tabella 15 sezione 1 e 2 per riportal stesse cifre con segno invertito, rispettando così le formule pre-carie nel Kit-excel del Conto Annuale distribuito dalla Ragioneria Gene dello Stato.</li> </ul>                         |  |  |  |  |
| Gestione Assenze con<br>riconoscimento da parte<br>dell'INPS di:<br>Contribuzione Figurativa | E' stato introdotto un nuovo indicatore nella tabella "Assenze" che<br>consente la gestione più automatizzata di quelle assenze per cui l'INPS<br>riconosce la Contribuzione Figurativa.                                                                                                    |  |  |  |  |
| Generazione F24 EP                                                                           | Generazione cod. 112E su F24 EP in caso di "Pignoramenti" soggetti<br>imposta sostitutiva. (codice F24OnLine: 1049)                                                                                                    |  |  |  |  |
| Stampa F24 On Line                                                                           | Introdotta colonna "compensato" su stampa F24 On Line (come già presente su stampa F24 EP)                                                                                                    |  |  |  |  |

# Sintesi Argomenti Rel. Paghe 5021

| ARGOMENTI                                                                    | Funzioni Varie (2 d                                                                                                    | di 2)            |
|------------------------------------------------------------------------------|----------------------------------------------------------------------------------------------------|------------------|
| Tipologie di segnalazioni<br>del mese                                        | Riattivazione gestione "Segnalazioni del mese"                                                                                                    |                  |
| Estrazione dati<br>ListaPosPa x UniEmens                                     | Introdotto nuovo criterio di selezione per consentire l'accodamento<br>dati. Criterio utile nel caso sia necessario eseguire più estrazioni<br>gestioni diverse per farle confluire in un unico file e di conseguenza f<br>un'unica importazione in ListaPosPa dell'UniEmens.              | dei<br>da<br>are |
| Inserimento voci<br>accessorie per gruppi:<br>Calcolo dato base +<br>importo | Trattata segnalazione che in condizioni particolari richiedeva riesecuzione della funzione di Calcolo dato base + importo.                                                                                                    | la               |
| Calcolo Arretrati<br>Stipendiali                                             | <ul> <li>Trattata segnalazione per esclusione riduzione P.Time delle voci o<br/>specifico indicatore non attivato</li> </ul>                                                                                                    | con              |
| Calcolo Cedolini                                                             | <ul> <li>Trattata segnalazione per riduzione P.Time Verticale in partico<br/>condizioni di utilizzo</li> </ul>                                                                                                    | lari             |
| Sdoppiamento Tabella<br>Profili / Qualifiche<br>Operative                    | La precedente unica tabella contenente sia i profili che le qualific<br>operative è stata divisa in due distribuendo opportunamente ed<br>automatico gli elementi di loro competenza.                                                                                                    | che<br>in        |
| Assegnazione Risorse<br>Umane ai capitoli                                    | Questa nuova funzione consente l'assegnazione/manutenzione rap<br>delle R.U. da associare ai capitoli di bilancio. Se necessario potrà ess<br>utile per eventuali revisioni nell'utilizzo dei capitoli di bilancio<br>applicazione del D.L. 118 sull'armonizzazione dei sistemi contabili. | ida<br>ere<br>in |

### Aggiornamenti altre procedure (1 di 1)

- In concomitanza con la distribuzione di questa Rel. Paghe 5021 sono disponibili aggiornamenti anche per le procedure:
  - o Tinn Uniemens
  - o Tinn ALLB

Per l'installazione riferirsi alle rispettive Sezioni:

- Supporto Aggiornamenti Personale UniEmens
- Supporto Aggiornamenti Personale Allegato al Bilancio

# Uniemens

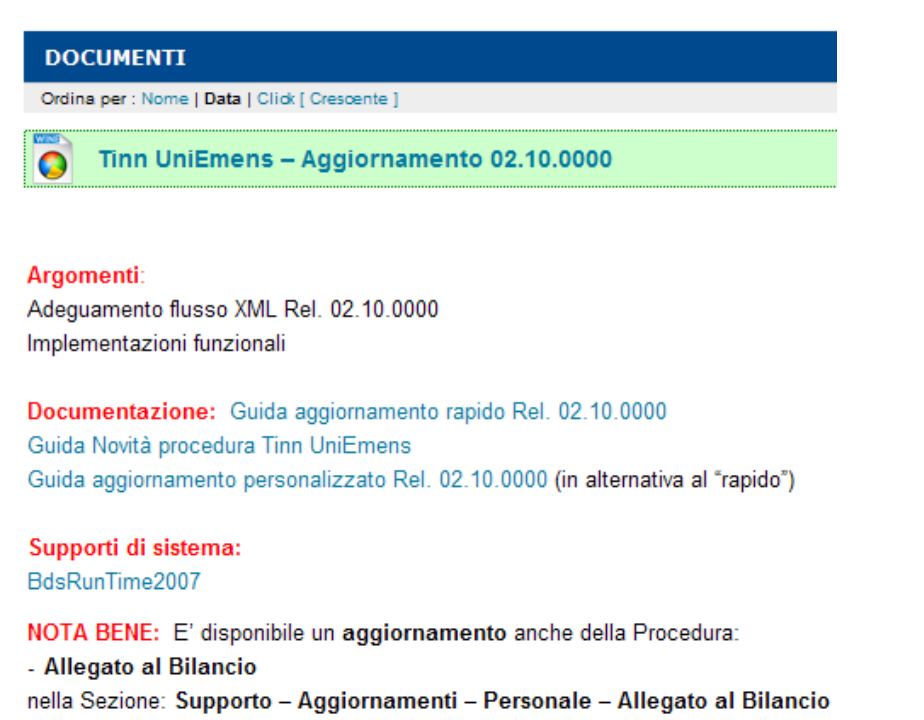

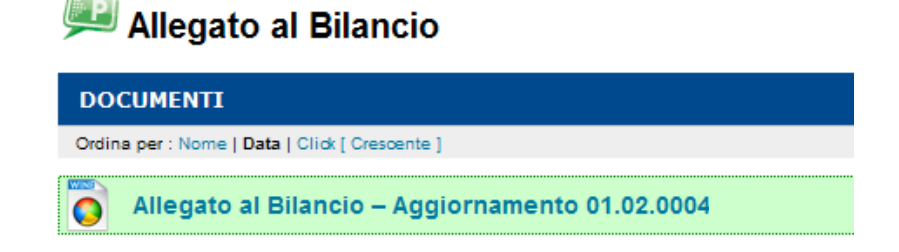

#### Argomenti:

Implementazioni procedura: Allegato al Bilancio

Documentazione: Guida aggiornamento rapido Rel. 01.02.0004 Guida novità Allegato al Bilancio Rel. 01.02.0004 Guida aggiornamento personalizzato Rel. 01.02.0004 (in alternativa al "rapido")

Supporti di sistema: BdsRunTime2007

NOTA BENE: E' disponibile un aggiornamento anche della Procedura: - UniEmens nella Sezione: Supporto – Aggiornamenti – Personale – UniEmens

# Gestione Risorse Umane HRM-EVOLUTION

(1 di 1)

A partire da questa Release vengono rese visibili e disponibili le funzioni di "collegamento" con la Gestione Giuridica (HRM: Human Resource Management) nella nuova versione "HRM-EVOLUTION".

Le funzioni sono proposte nelle nuove entrate di Menù della Gestione Risorse Umane.

| 🚥 Retribuzioni                                                                                                    |                        |                                                                                                    |                                                      |                                               |                   |                                                                                                    |                                                                                                    |                                                                                        |                                                        |                               |       |
|----------------------------------------------------------------------------------------------------|------------------------|----------------------------------------------------------------------------------------------------|------------------------------------------------------|-----------------------------------------------|-------------------|----------------------------------------------------------------------------------------------------|----------------------------------------------------------------------------------------------------|----------------------------------------------------------------------------------------|--------------------------------------------------------|-------------------------------|-------|
| Sistema Finestre Tabelle generali                                                                                                    | Tab.conf.Risorse Umane | Anagrafica Elabo                                                                                                    | oraz.mensili                                         | Elaboraz.annuali                              | Ader              | npim.di legge                                                                                                    | Manutenzione                                                                                                    | DMA I                                                                                  | Dich. 770                                              | Guide Operative               | Aiuto |
| KANNE DE COMUNE DE MENU GENERALE                                                                                                    | FRA - OTTOBRE          | Imponibili Voci di Cedolino                                                                                                    | fig, Cedolino-                                       | -0                                            |                   |                                                                                                    |                                                                                                    |                                                                                        |                                                        |                               |       |
| Anagrafica<br>Risorse Umane<br>Programmi di gestione<br>Anagrafica Completa<br>Condizioni di Pagamento<br>Incarichi<br>Assenze<br>Part-time<br>Adesioni al Sindacato<br>Trattenute fisse mensili                                                                          |                        | Tabelle Coni<br>Capitoli Retribu<br>Capitoli Fondo<br>Capitoli Contrib<br>Capitoli Partite<br>Centri di Costo<br>Determine<br>Accertamenti/I | fig. Colleg. Fi<br>utivi<br>di Giro<br>mp/Liq. legat | nanz<br>i a Partite di Giro                   |                   |                                                                                                    |                                                                                                    |                                                                                        |                                                        |                               |       |
| Programmi di supporto alle variazion<br>Prima assunzione della RU nell'Ente cc<br>Ulteriore rapporto di lavoro della RU cc<br>Propoga rapporto di lavoro<br>Cessazione rapporto di lavoro<br>Recupero incarichi/assenze/part-time<br>Recupero inquadramenti correnti da H |                        | <ul> <li>Altri Enti</li> <li>Enti di provenie</li> <li>Enti di destinaz</li> <li>Dati Fondo di F</li> </ul>                                  | enza x coman<br>tione x comar<br>Previdenza Co       | di in entrata<br>di in uscita<br>omplementare |                   |                                                                                                    |                                                                                                    |                                                                                        |                                                        |                               |       |
| Programmi di inserimento multiplo<br>Import Tabella profili + profili dipend.da<br>Import Tabella uffici + uffici dipend. da<br>Import assunz./inquadramento storici +                                                                                                    |                        | 🔛 Risorse Umane<br>🕰 Gestione Malai<br>🎒 Stampe                                                                                              | )<br>ttie                                            |                                               | ><br>+<br>+       | <ul> <li>Anagrafi</li> <li>Condizio</li> <li>Incarichi</li> </ul>                                                                    | mmi di gestione<br>ca Completa<br>ni di Pagamento                                                                                         |                                                                                        |                                                        |                               |       |
| Familiari × assegni<br>Assegni familiari<br>Familiari × detrazioni<br>Gestione Certificato di stipendio ->                                                                                                    |                        |                                                                                                    |                                                      |                                               |                   | <ul> <li>Assenze</li> <li>Part-time</li> <li>Adesioni</li> <li>Trattenu</li> </ul>                                                   | e<br>al Sindacato<br>Ite fisse mensili                                                                                                    |                                                                                        |                                                        |                               |       |
| Certificazione CF<br>Manutenzione CF<br>Aggiornamento Livello Conto Annuale                                                                                                    | 🥩Programn              | ni di supporto                                                                                                    | ) alle vari                                          | azioni                                        |                   | <ul> <li>Progra</li> <li>Prima as</li> <li>Ulteriore</li> <li>Propoga</li> <li>Cessazio</li> <li>Recuper</li> <li>Recuper</li> </ul> | mmi di supporto<br>sunzione della RL<br>rapporto di lavo<br>rapporto di lavo<br>ne rapporto di la<br>o incarichi/assen<br>o inquadramenti | alle variaz<br>J nell'Ente<br>ro della Ri<br>voro<br>voro<br>ze/part-tir<br>correnti d | tioni<br>con rec.<br>U con rec.<br>me corren<br>la HRM | da HRM<br>da HRM<br>ti da HRM |       |
|                                                                                                    | 🍓Progr                 | ammi di inser                                                                                                    | imento m                                             | ultiplo                                       | $\left\{ \right.$ | <ul> <li>Progra</li> <li>Import T</li> <li>Import T</li> <li>Import a</li> </ul>                                                     | mmi di inseriment<br>abella profili + pr<br>abella uffici + uff<br>ssunz./inquadrar                                                       | o multiplo<br>ofili dipen<br>fici dipend<br>mento sto                                  | i<br>id.da HRM<br>I. da HRM<br>rici da HRI             | м                             |       |
|                                                                                                    |                        |                                                                                                    |                                                      |                                               | 1                 | Assegni Assegni                                                                                                    | x assegni<br>familiari<br>x detrazioni                                                                                                    |                                                                                        |                                                        |                               | _     |
|                                                                                                    |                        |                                                                                                    |                                                      |                                               |                   | Gestione<br>Certificaz<br>Manutenz<br>Aggiornar                                                                                      | Certificato di stip<br>ione CF<br>ione CF<br>mento Livello Cor                                                                            | bendio<br>Ito Annua                                                                    | le Anag.                                               | ,                             |       |
| <                                                                                                    |                        |                                                                                                    |                                                      |                                               |                   |                                                                                                    |                                                                                                    |                                                                                        |                                                        |                               | >     |

Alcune di queste funzioni, per essere eseguite, richiedono necessariamente la presenza della Gestione Giuridica nella versione HRM EVOLUTION, in altre invece è consentita la possibilità di scegliere se accedere o meno alle informazioni della Giuridica HRM EVOLUTION, ecc..

Di seguito saranno descritte le varie modalità operative applicabili per ogni funzione.

# Prima Assunzione della RU nell'Ente con recupero dati da HRM (Gestione Giuridica) (1 di 1)

Questa funzione è presente nel menù:

- Anagrafica
  - o Risorse Umane

- 🦻 ---Programmi di supporto alle variazioni---

Con la dicitura:

- Prima assunzione della RU nell'Ente con rec. da HRM
- o Implementazioni:
  - Partendo da un dipendente matrice già gestito dalla procedura Paghe è possibile duplicare tutta la configurazione sviluppata per la gestione del trattamento economico acquisendo nel contempo tutti i dati precedentemente inseriti nella procedura di gestione giuridica.
- o Azioni Richieste
  - ✓ Attivare l'indicatore "RECUPERO DATI ANAG.DALLA GIURIDICA" solo se è gestita HRM ed il dipendente è stato già preventivamente inserito da tale gestione.
  - Eseguita questa funzione accedere alla gestione completa delle risorse umane per la verifica e completamento dei dati.

| 🎟 Creazione nuovo dipendente da dati di altro dipendente |                  |
|----------------------------------------------------------|------------------|
| 1 COMUNE DI FRA                                          |                  |
| Limiti inferiori                                         | Limiti superiori |
| Dipendente di riferimento Panel4                         |                  |
| Dipendente da creare da a                                |                  |
|                                                          |                  |
| DUPLICARE VOCI PERSONALI                                 |                  |
| DUPLICARE INCARICHI                                      |                  |
| DUPLICARE ASSEGNI                                        | <b>v</b>         |
| DUPLICARE CAPITOLI                                       | <b>v</b>         |
| DUPLICARE NOTE                                           |                  |
|                                                          |                  |
| RECUPERO DATI ANAG.DALLA GIURIDICA                       | E                |
| EREDE                                                    |                  |
| 0%                                                       | 🕂 Avvio 📔 Esci   |

| Campo                                       | Descrizione                                                                                                    |
|---------------------------------------------|----------------------------------------------------------------------------------------------------|
| Recupero dati<br>anagrafici da<br>giuridica | Se viene attivato questo indicatore vengono recuperati tutti i dati anagrafici e<br>di assunzione dalla Gestione Giuridica consentendo quindi di intervenire poi,<br>con la funzione di gestione "Completa", solo per specificare le modalità di<br>pagamento + eventuali speciali caratteristiche e fare un controllo generale. |
|                                             | Se questo indicatore non viene attivato saranno assegnati i valori di convenzione e comunque sarà possibile completare il caricamento sempre con l'utilizzo della funzione di gestione "Completa".                                                                                                    |

# Ulteriore rapporto di lavoro della RU con recupero dati da HRM (Gestione Giuridica) (1 di 1)

Questa funzione è presente nel menù:

- Anagrafica
  - o Risorse Umane

- 🦻 ---Programmi di supporto alle variazioni---

Con la dicitura:

> Ulteriore rapporto di lavoro della RU con rec. da HRM

# o Implementazioni:

 Consente l'inserimento di un ulteriore rapporto di lavoro. La funzione si fa apprezzare soprattutto per il personale a Tempo Determinato che può essere soggetto a rapporti di lavoro plurimi.

# o Azioni Richieste

 Eseguita questa funzione accedere alla gestione completa delle risorse umane per la verifica e completamento dei dati.

| 🚥 Inserimento ulteriori rapporti di lavoro                                                |                                                                                                    |
|-------------------------------------------------------------------------------------------|----------------------------------------------------------------------------------------------------|
| 1 ENTE DI PROVA                                                                           |                                                                                                    |
| Limiti inferiori Limiti superiori                                                         |                                                                                                    |
| Dipendente 3548 GALLIX SILVIO                                                             |                                                                                                    |
| Recupero dati da giuridica                                                                |                                                                                                    |
| Data assunzione 15/10/2014 💌 Data cessazione 31/10/2014 💌 Data registrazione 14/10/2014 💌 |                                                                                                    |
|                                                                                           | ATTENZIONE                                                                                                    |
| RECUPERO ANCHE INCARICHI E PART-TIME                                                      | Inserimento ulteriore assunzione della RU:<br>GALLY SILVIO<br>tipo assunzione: Tempo determinato<br>si vuole procedere ?<br>Scegliere <si> per procedere, Scegliere <no> per uscire</no></si> |
| 0% 🦉 Avvio                                                                                | <u>S</u> <u>N</u> o                                                                                                    |

| Campo                                            | Descrizione                                                                                                    |
|--------------------------------------------------|----------------------------------------------------------------------------------------------------|
| Recupero dati da<br>giuridica                    | Se viene selezionato questo indicatore vengono recuperati i dati di assunzione dalla<br>Gestione Giuridica consentendo quindi di intervenire poi, con la funzione di gestione<br>"Completa", solo per specificare eventuali speciali caratteristiche e fare un controllo<br>generale.<br>L'indicazione delle corrette date di Assunzione/Cessazione è obbligatoria per<br>consentire una verifica dell'evento inserito in HRM !!. |
| Recupero dati da<br>periodo precedente           | Questo indicatore, senza accedere ai dati della Giuridica, consente di duplicare tutti i dati della precedente assunzione presente nello storico assunzioni della Procedura Paghe consentendo quindi di intervenire poi, con la funzione di gestione "Completa", solo per specificare eventuali speciali caratteristiche e fare un controllo generale".                                                                           |
| Data Assunzione<br>Cessazione<br>(registrazione) | Sono le date di inizio/fine del nuovo rapporto di lavoro. La funzione provvede<br>automaticamente a chiudere il precedente rapporto di lavoro e ad aprirne uno nuovo<br>con le date qui indicate. Gli automatismi si completano con la data di registrazione<br>per l'eventuale sviluppo di "Arretrati".                                                                                                    |
| Recupero anche<br>incarichi e part-time          | Se necessario/utile è possibile recuperare anche gli incarichi e i part-time in modo<br>da ridurre al massimo le eventuali manutenzioni, valutando però bene i rischi di<br>duplicazioni inopportune rispetto alla comodità di avere più dati.                                                                                                    |
| <u>∕≅</u> Avvio                                  | Impostati e controllati i criteri da applicare cliccare sul tasto "Avvio" per attivare l'esecuzione della funzione. Prima di passare alla definitiva esecuzione viene presentata una finestra di "riepilogo dati" e una ulteriore richiesta di conferma.                                                                                                    |

### Proroga rapporto di lavoro

Questa funzione è presente nel menù:

- Anagrafica
  - o Risorse Umane
    - 🦻 ---Programmi di supporto alle variazioni---

Con la dicitura:

# Proroga rapporto di lavoro

# o Implementazioni:

- ✓ Consente la proroga del rapporto di lavoro. La funzione si fa apprezzare soprattutto per il personale a Tempo Determinato che può essere soggetto a proroghe di lavoro.
- o Azioni Richieste
  - ✓ Eseguita questa funzione accedere alla gestione completa delle risorse umane per la verifica e completamento dei dati.

| 🎟 Proroga rapporto di lavoro                                                          |                                                                                                    |                                                                                                    |
|---------------------------------------------------------------------------------------|----------------------------------------------------------------------------------------------------|----------------------------------------------------------------------------------------------------|
| 1 ENTE DI PROVA                                                                       |                                                                                                    |                                                                                                    |
| Limiti inferiori                                                                      | Limiti superiori                                                                                             |                                                                                                    |
| Dipendente 3548 vot GALLIX SILVIO<br>20/07/2009<br>Nuova data cessazione 31/12/2014 v | 30/09/2014                                                                                                   |                                                                                                    |
| 0%                                                                                    | <u>∕≣</u> Avvio                                                                                              | Esci                                                                                                    |
|                                                                                       | ATTENZIONE<br>Si sta inserendo<br>GALLIX SILVIO<br>tipo assunzione<br>si vuole proced<br>Scegliere <si></si> | la proroga del rapporto di lavoro della RU:<br>Tempo determinato<br>ere ?<br>per procedere. Scegliere <no> per uscire</no> |

| Campo                    | Descrizione                                                                                                    |
|--------------------------|----------------------------------------------------------------------------------------------------|
| Nuova data<br>cessazione | Questa data sostituirà quella precedente che sarà storicizzata nel campo "Prima Cessazione".                                                                                                    |
| 🦯 🚈 Avvio                | Impostati e controllati i criteri da applicare cliccare sul tasto "Avvio" per attivare l'esecuzione della funzione. Prima di passare alla definitiva esecuzione viene presentata una finestra di "riepilogo dati" e una ulteriore richiesta di conferma. |

#### Cessazione rapporto di lavoro

Questa funzione è presente nel menù:

- Anagrafica
  - o Risorse Umane

- 🦻 ---Programmi di supporto alle variazioni---

Con la dicitura:

# Cessazione rapporto di lavoro

- o Implementazioni:
  - ✓ Consente la cessazione del rapporto di lavoro.
- o Azioni Richieste
  - ✓ Eseguita questa funzione accedere alla gestione completa delle risorse umane per la verifica dei dati.

| 🚥 Cessazione rapporto di lavoro                                                                        |
|----------------------------------------------------------------------------------------------------|
| 1 ENTE DI PROVA                                                                                        |
| Limiti inferiori Limiti superiori                                                                      |
| Dipendente 40 toto DOMENI DANIELA<br>15/09/1973 31/12/9999                                             |
| Data cessazione 31/10/2014  Causa cessazione 2  OIMISSIONI VOLONTABLE / BECESSO DEL DIPENDENTE         |
| Data registrazione 10/10/2014 💌                                                                        |
| 0% 🥂 Avvio                                                                                             |
| ATTENZIONE Si sta inserendo la cessazione del rapporto di lavoro del dipendente 40, si vuole procedere |

| Campo            | Descrizione                                                                                                    |
|------------------|----------------------------------------------------------------------------------------------------|
| Data cessazione  | Indicare la data e la causa di cessazione.                                                                                                    |
| Causa cessazione | La data di registrazione viene proposta quella del giorno.                                                                                                    |
| 🦯 💆 Avvio        | Impostati e controllati i criteri da applicare cliccare sul tasto "Avvio" per attivare l'esecuzione della funzione. Prima di passare alla definitiva esecuzione viene presentata una finestra di "riepilogo dati" e una ulteriore richiesta di conferma. |

Sì

<u>N</u>o

# Recupero Incarichi/assenze/part-time correnti da HRM

Questa funzione è presente nel menù:

- Anagrafica
  - o Risorse Umane
    - 🦻 ---Programmi di supporto alle variazioni---

# Con la dicitura:

# Recupero incarichi/assenze/part-time correnti da HRM

# o Implementazioni:

- ✓ Consente un'indagine sulle "posizioni particolari" di HRM.
- ✓ Consente il recupero delle "posizioni particolari" da HRM.

# o Azioni Richieste

- ✓ E' indispensabile la presenza della Gestione Giuridica. Non ci sono opzioni.
- ✓ Eseguita questa funzione accedere alle gestioni per la verifica dei dati.

| inn Rec                                                                       | upero     | incarichi/a    | ssenze/par                 | rt-time dalla Gestione Giuridica del Personale 📃 🗖 🔀 |  |
|-------------------------------------------------------------------------------|-----------|----------------|----------------------------|------------------------------------------------------|--|
|                                                                               |           |                |                            | 🖺 <u>S</u> tampa 🧾 <u>I</u> sci                      |  |
| Ente ENTE DI PROVA                                                            |           |                |                            |                                                      |  |
| Criteri di selezione<br>Anno 2014 🗙 Cod. dipendente da 0 roto a 99999999 roto |           |                |                            |                                                      |  |
|                                                                               | D         | ata recup/regi | str. 14/10/20 <sup>-</sup> | 014 • Periodo 01/01/2014 • 14/10/2014 •              |  |
|                                                                               |           | 🔽 In           | carichi                    | I Assenze I Part-time                                |  |
|                                                                               |           |                |                            | Visualizza Variazioni                                |  |
| Selez                                                                         | Tipo      | Codice         | Diverso Stip               | Descrizione                                          |  |
| <ul><li>✓</li></ul>                                                           | AS        | ASP001         |                            | ASPETTATIVA PER MOTIVI MOTIVI PERSONALI O FAMILIAR   |  |
| -                                                                             | AS        | ASP004         |                            | ASPETTATIVA PER CARICHE PUBBLICHE ELETTIVE LOC.      |  |
|                                                                               | AS        | MAT001         |                            | CONGEDO PER MATERNITA'                               |  |
|                                                                               | AS        | MAT002         |                            | CONGEDI PARENTALI RETRIBUITI                         |  |
|                                                                               | AS        | MAT003         |                            | CONGEDI PARENTALI (RETRIB. 30%)                      |  |
| <ul><li>✓</li></ul>                                                           | AS        | MAT009         |                            | INTERDIZIONE ANTICIPATA DAL LAVORO PER MATERNITA'    |  |
| ~                                                                             | AS        | STU004         |                            | PERMESSI PER DIRITTO ALLO STUDIO                     |  |
| ~                                                                             | EP        | DIR001         |                            | DIRIGENTE A TEMPO INDETERMINATO                      |  |
| ~                                                                             | EP        | DIR003         |                            | DIRIGENTE AD INTERIM                                 |  |
| Se                                                                            | leziona t | utto De        | seleziona tutto            | o Aggiorna Paghe Stampa Log agg.ti                   |  |
|                                                                               |           |                |                            | Anteprima di stampa                                  |  |

Campo Descrizione Come data di "Recupero" e "Registrazione" viene proposta la data del Data recup/registr. giorno ed è utile per eventuali "ricalcoli". Impostando un periodo (data di registrazione) e cliccando sul bottone Periodo da/a "Visualizza Variazioni", è possibile verificare se nella Gestione Giuridica sono stati inseriti degli eventi significativi per la procedura di trattamento economico. Incarichi = EP Vengono proposte tutte e tre le tipologie di eventi gestiti. E' possibile adottare diversi criteri di selezione per personalizzare la ricerca. Assenze = ASPart-time = PT Codice E' il codice della "Posizione Particolare" che è stato utilizzato in HRM. Nel caso che il codice della "Posizione Particolare" utilizzato dalla procedura **Diverso Stip.** Paghe fosse diverso è possibile qui indicarlo E' la descrizione della "Posizione Particolare" Descrizione Selezionati gli "eventi", cliccando sul bottone "Stampa" è possibile eseguire Stampa un controllo sugli eventi PRIMA di decidere se cliccare su Aggiorna Paghe. Selezionati gli "eventi", cliccando sul bottone "Aggiorna Paghe" gli eventi **Aggiorna Paghe** inseriti in HRM saranno automaticamente riportati per la gestione in Paghe2.

(1 di 2)

# Recupero Incarichi/assenze/part-time correnti da HRM

| Eser  | mpio di           | 📇 <u>S</u> tampa | eventi:                               |              |                               |                                        |              |        |
|-------|-------------------|------------------|---------------------------------------|--------------|-------------------------------|----------------------------------------|--------------|--------|
| 14/10 | D/2014 18.5       | 1.11 EIEPIL      | OGO VARIAZIONI PO<br>RIODO ESAMINATO: | DSIZ.<br>Dal | GIURIDICHE D<br>01/01/2014 AI | EL 14/10/20 <sup>7</sup><br>14/10/2014 | 14           | Pag. 1 |
| Cod   | ice Cogi          | nome / nome      |                                       |              | Data inizio -                 | Data Fine - Data r                     | egistrazione |        |
| AS    | MAT001            | CONGEDO PER      | R MATERNITA'                          |              |                               |                                        |              |        |
|       | 4913 AAA          | AAAAAAA          | BBBBBB                                |              | 10/10/2013                    | 03/03/2014                             | 28/01/2014   |        |
|       | 5007 AAAA         | AAAAAAA          | BBBBBB                                |              | 29/11/2013                    | 29/04/2014                             | 08/04/2014   |        |
| AS    | STU004            | PERMESSI PER     | DRITTO ALLO STUDIO                    |              |                               |                                        |              |        |
|       | 2663 AAA          | ААААААА          | BBBBBB                                |              | 01/01/2011                    | 31/12/2011                             | 09/01/2014   |        |
|       | 2663 AAA          | AAAAAAA          | BBBBBB                                |              | 01/01/2014                    | 31/12/2014                             | 09/01/2014   |        |
| Ð     | DIR003            | DIRIGENTE AD     | INTERIM                               |              |                               |                                        |              |        |
|       | 4695 AAA          | AAAAAAA          | BBBBBB                                |              | 01/01/2014                    | 31/12/2014                             | 08/01/2014   |        |
|       | 4943 AAA          | AAAAAAA          | BBBBBB                                |              | 01/07/2014                    | 31/12/9999                             | 08/07/2014   |        |
| Ð     | XX0002            | MANSIONI SUP     | ERIORI                                |              |                               |                                        |              |        |
|       | 4709 AAA          | AAAAAAA          | BBBBBB                                |              | 15/01/2014                    | 31/12/9999                             | 30/01/2014   |        |
|       | 4725 AAAA         | AAAAAAA          | BBBBBB                                |              | 01/03/2014                    | 28/02/2015                             | 31/03/2014   |        |
|       | 4787 <b>AAA</b> A | AAAAAAA          | BBBBBB                                |              | 14/02/2014                    | 30/06/2014                             | 06/03/2014   |        |
|       | 5019 <b>AAA</b> A | AAAAAAA          | BBBBBB                                |              | 10/02/2014                    | 31/05/2014                             | 31/03/2014   |        |

Eseguita la stampa degli eventi interessati si potrà decidere se rendere automaticamente disponibili gli stessi alla procedura Paghe cliccando sul bottone Aggiorna Paghe oppure procedere con le manutenzioni del caso.

Questa funzione di stampa si può ovviamente sfruttare anche per compiere semplici indagini sulle "posizioni particolari" di HRM, quindi senza poi eseguire la funzione di Aggiorna Paghe

L'esecuzione di Aggiorna Paghe attiva anche un "Log" con l'elenco degli eventi trattati dalla funzione stampabile cliccando sul bottone Stampa Log agg.ti

(2 di 2)

# Recupero inquadramenti correnti da HRM

Questa funzione è presente nel menù:

- Anagrafica •
  - o Risorse Umane

- 🦻 ---Programmi di supporto alle variazioni---

Con la dicitura:

# Recupero inquadramenti correnti da HRM

#### Implementazioni: 0

- ✓ Consente un'indagine sugli "inquadramenti" di HRM.
   ✓ Consente il recupero degli "inquadramenti" da HRM.

#### Azioni Richieste 0

- ✓ E' indispensabile la presenza della Gestione Giuridica. Non ci sono opzioni.
   ✓ Eseguita questa funzione accedere alle gestioni per la verifica dei dati.

| 🚥 Recupero inquadramento dalla Gestione Giuridica del Personale |                                                                    |                  |                                     |                                                  |     |  |  |  |
|-----------------------------------------------------------------|--------------------------------------------------------------------|------------------|-------------------------------------|--------------------------------------------------|-----|--|--|--|
|                                                                 |                                                                    |                  |                                     | 🖺 Stampa 👖 Es                                    | ci  |  |  |  |
| Ente                                                            |                                                                    |                  |                                     |                                                  |     |  |  |  |
|                                                                 | Criter                                                             | ri di sele:<br>D | zione<br>Anno 201<br>)ata registraz | 14 	← Cod. dipendente da 0 0 0 00 a 39999999 000 |     |  |  |  |
|                                                                 |                                                                    |                  | -                                   | , Visualizza Variazioni                          |     |  |  |  |
| S                                                               | elez                                                               | Categ.           | Pos.econ.                           | Descrizione                                      |     |  |  |  |
|                                                                 | •                                                                  | AA1              |                                     | PRESIDENTE GIUNTA                                |     |  |  |  |
| [                                                               | ~                                                                  | AA5              |                                     | ASSESSORE                                        |     |  |  |  |
| [                                                               | •                                                                  | AA6              |                                     | CONSIGLIERE                                      |     |  |  |  |
| [                                                               | ~                                                                  | B3               | B5                                  | CATEGORIA B3                                     |     |  |  |  |
| [                                                               | ~                                                                  | С                | C1                                  | CATEGORIA C                                      |     |  |  |  |
| [                                                               | ~                                                                  | С                | C5                                  | CATEGORIA C                                      |     |  |  |  |
| [                                                               | •                                                                  | D1               | D1                                  | CATEGORIA D1                                     |     |  |  |  |
| [                                                               | ~                                                                  | D3               | D3                                  | CATEGORIA D3                                     |     |  |  |  |
| [                                                               | ✓                                                                  | D3               | D6                                  | CATEGORIA D3                                     |     |  |  |  |
|                                                                 | Seleziona tutto Deseleziona tutto Aggiorna Paghe Stampa Log agg.ti |                  |                                     |                                                  |     |  |  |  |
|                                                                 |                                                                    |                  |                                     | 🔽 Anteprima di stam                              | npa |  |  |  |

| Campo              | Descrizione                                                                                                    |
|--------------------|----------------------------------------------------------------------------------------------------|
| Data registrazione | La "Data registrazione" viene proposta quella del giorno ed utile per eventuali "ricalcoli".                                                                                                    |
| Periodo da/a       | Impostando un periodo (data di registrazione) e cliccando sul bottone<br>Visualizza Variazioni, è possibile verificare se nella Gestione Giuridica sono<br>stati inseriti degli eventi di "inquadramento economico" significativi per la<br>procedura Paghe2. |
| Categoria          | E' il codice della "Categoria" che è stato utilizzato in HRM.                                                                                                    |
| Pos.econom.        | E' il codice della "Posizione Economica" che è stato utilizzato in HRM.                                                                                                    |
| Descrizione        | E' la descrizione della "Categoria/Posizione Economica"                                                                                                    |
| Stampa             | Selezionati gli "eventi", cliccando sul bottone "Stampa" è possibile eseguire<br>un controllo sugli eventi PRIMA di decidere se cliccare su Aggiorna Paghe.                                                                                                   |
| Aggiorna Paghe     | Selezionati gli "eventi", cliccando sul bottone "Aggiorna Paghe" gli eventi inseriti in HRM saranno automaticamente riportati per la gestione in Paghe2.                                                                                                    |

(1 di 2)

|      |        |                  | Recupero inquad | Iramenti correnti d | la HRM             | (2 d          |
|------|--------|------------------|-----------------|---------------------|--------------------|---------------|
| Esei | npio   | di <u>Stampa</u> | eventi:         |                     |                    |               |
| 14/1 | 0/2014 | 19.15.05         |                 |                     |                    | Pag.          |
|      |        | RIEPILOGO        | VARIAZIONI INQU | ADRAMENTI IN HR     | M DEL 14/10        | /2014         |
|      |        | PERIC            | DO ESAMINATO:   | Dal 01/01/2014 Al   | 14/10/2014         |               |
| Cod  |        | Companya (nomo   |                 | Data inizia         | Data Fina - Data r | a diatraziana |
| B3   | B5     | CATEGORIA B3     |                 | Data mizio -        | Data Fine - Data r | egistrazione  |
|      | 3659   | ΑΑΑΑΑΑΑΑΑΑ       | BBBBBB          | 07/07/2014          | 31/12/9999         | 10/07/2014    |
| С    | C1     | CATEGORIA C      |                 |                     |                    |               |
|      | 4755   | ΑΑΑΑΑΑΑΑΑ        | BBBBBB          | 18/07/2014          | 31/12/9999         | 23/07/2014    |
|      | 4827   | ΑΑΑΑΑΑΑΑΑ        | BBBBBB          | 07/07/2014          | 31/12/9999         | 10/07/2014    |
|      | 5063   | ΑΑΑΑΑΑΑΑΑ        | BBBBBB          | 04/07/2014          | 31/12/9999         | 08/07/2014    |
|      | 5068   | ΑΑΑΑΑΑΑΑΑ        | BBBBBB          | 09/07/2014          | 31/12/9999         | 18/07/2014    |
|      | 5069   | ΑΑΑΑΑΑΑΑΑ        | BBBBBB          | 09/07/2014          | 31/12/9999         | 10/07/2014    |
| С    | C5     | CATEGORIA C      |                 |                     |                    |               |
|      | 1228   | ΑΑΑΑΑΑΑΑΑ        | BBBBBB          | 14/07/2014          | 31/12/9999         | 18/07/2014    |
|      | 4518   | ΑΑΑΑΑΑΑΑΑ        | BBBBBB          | 01/01/2014          | 31/12/2014         | 01/10/2014    |
|      | 5067   | ΑΑΑΑΑΑΑΑΑ        | BBBBBB          | 09/07/2014          | 31/12/9999         | 10/07/2014    |
| D1   | D1     | CATEGORIA D1     |                 |                     |                    |               |
|      | 5000   | АААААААААА       | BBBBBB          | 09/07/2014          | 31/12/9999         | 09/07/2014    |
| D3   | D6     | CATEGORIA D3     |                 |                     |                    |               |
|      | 4728   | ΑΑΑΑΑΑΑΑΑ        | BBBBBB          | 01/01/2014          | 31/12/9999         | 28/01/2014    |

Eseguita la stampa degli eventi interessati si potrà decidere se rendere automaticamente disponibili gli stessi alla procedura Paghe cliccando sul bottone Aggiorna Paghe oppure procedere con le manutenzioni del caso.

Questa funzione di stampa si può ovviamente sfruttare anche per compiere semplici indagini sugli "inquadramenti" di HRM, quindi senza poi eseguire la funzione di Aggiorna Paghe .

L'esecuzione di Aggiorna Paghe attiva anche un "Log" con l'elenco degli eventi trattati dalla funzione stampabile cliccando sul bottone : Stampa Log agg.ti

# Import Tabella profili + profili dipendenti da HRM

Questa funzione è presente nel menù:

- Anagrafica
  - o Risorse Umane

- 🏽 🐻 --- Programmi di inserimento multiplo---

Con la dicitura:

# > Import Tabella profili + profili dipend.da HRM

o Implementazioni:

✓ Consente il recupero dei "Profili" da HRM che sostituiranno i codici eventualmente utilizzati da Paghe ed automaticamente assegnati a tutti i dipendenti gestiti.

# o Azioni Richieste

- ✓ E' indispensabile la presenza della Gestione Giuridica. Non ci sono opzioni.
- ✓ Eseguita questa funzione accedere alle gestioni per la verifica dei dati.

| 🚥 Importazione Profili Professionali da HRM - Tabella + ag | giornamento anagrafica 📃 🗖 🔀   |
|------------------------------------------------------------|--------------------------------|
| 1 ENTE DI PROVA                                            |                                |
| Limiti inferiori                                           | Limiti superiori               |
|                                                            |                                |
|                                                            |                                |
|                                                            |                                |
|                                                            |                                |
|                                                            |                                |
| Data requirero 13/10/2014 💌                                | (                              |
|                                                            |                                |
|                                                            |                                |
|                                                            |                                |
|                                                            |                                |
| ATTENZIONI                                                 |                                |
| QUESTA FUNZIONE AZZERA INTEGRALME                          | ITE I DATI RELATIVI AI PROFILI |
| DI PAGHE PER SOSTITUIRLI CON                               | I QUELLI DI HRM                |
|                                                            |                                |
| 0%                                                         | 🦯 💆 Avvio 🛛 📔 Esci             |

# Import Tabella uffici + uffici dipendenti da HRM

Questa funzione è presente nel menù:

- Anagrafica
  - o Risorse Umane

- 🏽 🐻 --- Programmi di inserimento multiplo---

Con la dicitura:

# > Import Tabella uffici + uffici dipend.da HRM

o Implementazioni:

✓ Consente il recupero degli "Uffici" da HRM che sostituiranno i codici eventualmente utilizzati da Paghe ed automaticamente assegnati a tutti i dipendenti gestiti.

# o Azioni Richieste

- ✓ E' indispensabile la presenza della Gestione Giuridica. Non ci sono opzioni.
- ✓ Eseguita questa funzione accedere alle gestioni per la verifica dei dati.

| 📟 Importazione Uffic  | ci da HRM - Tabella + aggiornamento an                                                            | agrafica                      |                         |
|-----------------------|---------------------------------------------------------------------------------------------------|-------------------------------|-------------------------|
| 1 ENTE DI PR          | ROVA                                                                                              |                               |                         |
|                       | Limiti inferiori                                                                                  | Limiti superiori              |                         |
|                       | l'ipo di codice per l'ufficio<br>● [Codice ufficio = sigle]<br>○ Codice Ufficio = codice numerico |                               |                         |
|                       | Data recupero 13/10/2014 💌                                                                        |                               |                         |
| QUESTA FUNZIO<br>DI I | A T T E N Z I O N E<br>ONE AZZERA INTEGRALMENTE<br>PAGHE PER SOSTITUIRLI CON                      | E I DATI RELA<br>QUELLI DI HI | ITIVI AGLI UFFICI<br>RM |
|                       | 0%                                                                                                |                               | Avvio 📔 Esci            |

| Campo                               | Descrizione                                                                                                    |
|-------------------------------------|----------------------------------------------------------------------------------------------------|
| Codice Ufficio = sigla              | Significa che la stessa sigla utilizzata dalla procedura HRM sarà utilizzata anche per la procedura PAGHE (Max 15 caratteri) uniformando così la codifica.                                                                                                    |
| Codice Ufficio =<br>Codice numerico | Significa che la sigla utilizzata dalla procedura HRM sarà IGNORATA e al<br>suo posto sarà utilizzato il codice identificativo interno. (Id number).<br>Questa opzione è da utilizzare solo quando con la procedura HRM si fosse<br>utilizzata una sigla dell'Ufficio più lunga di 15 caratteri. |
| Data recupero                       | La "Data recupero" viene proposta quella del giorno.                                                                                                    |

# Import Assunzioni / Inquadramento storici da HRM

Questa funzione è presente nel menù:

- Anagrafica
  - o Risorse Umane

🏽 🏎 ---Programmi di inserimento multiplo---

Con la dicitura:

# > Import assunz, / inquadramento storici da HRM

- o Implementazioni:
  - ✓ Consente il recupero delle assunzioni e inquadramenti storici da HRM che sostituiranno o si aggiungeranno agli eventi utilizzati da Paghe.

# o Azioni Richieste

- ✓ E' indispensabile la presenza della Gestione Giuridica. Non ci sono opzioni.
- E' una funzione che deve essere utilizzata una tantum per recuperare l'eventuale "pregresso". Per la gestione corrente utilizzare le funzioni descritte nei precedenti paragrafi nella sezione: ---Programmi di supporto alle variazioni---
- ✓ Eseguita questa funzione accedere alle gestioni per la verifica dei dati.

| 📟 Gestione Inquad | ramento - Aggiornamento                                                          | Assunzioni e Inquadramenti da HRM                 |                |
|-------------------|----------------------------------------------------------------------------------|---------------------------------------------------|----------------|
| 1 ENTE DI F       | PROVA                                                                            |                                                   |                |
|                   | Limiti inferiori                                                                 | Limiti superiori                                  |                |
| Dati Giuridica    |                                                                                  |                                                   |                |
| Nome archivio     | ODBC_DBHRM_EVO                                                                   | •                                                 |                |
| Nome Utente       | SYSDBA                                                                           | _                                                 |                |
| Password          | *****                                                                            | _                                                 |                |
|                   |                                                                                  |                                                   |                |
| Anno dei dat      | ti paghe 2014                                                                    | Data registrazione 13/10/2014 💌                   |                |
| Seleziona Dipen   | e Da codice Dipendente                                                           | D 00 9999999 00                                   |                |
| C Elenco Dipen    |                                                                                  |                                                   |                |
|                   | <ul> <li>Inserisci solo i nuovi da</li> <li>Cancella e reinserisci to</li> </ul> | iti senza cancellare quelli già esistenti<br>utto | npa Log agg.ti |
|                   | 0%                                                                               | <u>/</u> Avv                                      | io 📔 Esci      |

| Campo                                                                      | Descrizione                                                                                                    |
|----------------------------------------------------------------------------|----------------------------------------------------------------------------------------------------|
| Dati Giuridica                                                             | Se necessario vengono proposti i campi per il collegamento ai Dati della Giuridica.                                                                                                    |
| Anno dei dati Paghe                                                        | E' l'anno della Procedura di Trattamento Economico su cui eseguire l'aggiornamento. Normalmente è sempre l'anno in corso.                                                                                                    |
| Data registrazione                                                         | Viene proposta la data del giorno.                                                                                                    |
| Seleziona<br>dipendenti                                                    | E' possibile inserire un limite da/a oppure indicare un elenco di dipendenti da trattare.                                                                                                    |
| Inserisci solo i<br>nuovi dati senza<br>cancellare quelli già<br>esistenti | E' la scelta consigliata che consente di inserire solo gli "elementi" mancanti.<br>Esempio: se un Ente ha iniziato da poco la gestione del trattamento<br>economico con Paghe_2 non disponendo di dati storici e questi vengono<br>inseriti per la prima volta con la Gestione HRM, gli stessi possono essere<br>messi a disposizione della procedura Paghe_2 in modo da essere di<br>supporto per l'eventuale sviluppo di "arretrati". |
| Cancella e reinserisci tutto.                                              | Con questa opzione viene completamente sostituito lo storico degli inquadramenti presenti su Paghe_2 con gli eventi presenti su HRM.                                                                                                    |

L'esecuzione di <u>Avvio</u> attiva anche un "Log" con l'elenco degli eventi trattati dalla funzione stampabile cliccando sul bottone : <u>Stampa Log agg.ti</u>

## Certificato di stipendio

(1 di 2)

Questa funzione è presente nel menù:

- Anagrafica
  - o Risorse Umane
    - Gestione Certificato di Stipendio

Con la dicitura:

- Creazione Certificato
- o Implementazioni:
  - ✓ In caso di indicazione a "0" (zero) della scelta del divisore (che per esempio nei casi più frequenti potrebbe essere 1/5, o 1/10 o altro divisore dello stipendio netto) nella stampa del certificato di stipendio non sarà riportata la riga con la relativa indicazione
  - ✓ Trattamento pignoramenti e svincolo presenza creditore sulla voce per la stampa sul certificato.

# o Azioni Richieste

✓ Attivare questi nuovi indicatori in base alle esigenze.

| 🚥 Gestione certificato    | di stipendio - Calcolo certificato           |                                  |      |
|---------------------------|----------------------------------------------|----------------------------------|------|
| 1 ENTE DI PRO             | VA                                           |                                  |      |
|                           | Limiti inferiori                             | Limiti superiori                 |      |
|                           |                                              |                                  |      |
|                           |                                              |                                  |      |
| Codice Dipendente         | 40 COO DOMENI DANIELA                        |                                  |      |
| Progressivo               | 0 (inserire solo se si vuole ricalcola       | re un certificato già esistente) |      |
| Data creazione            | 22/10/2014                                   |                                  |      |
| Codice Creditore          | 000 000                                      |                                  |      |
| Divisore per calcolo rata | (se = 0 non viene esposto il valo            | e della rata nella stampa)       |      |
| Г                         | Retribuzione mensile                         |                                  |      |
|                           | Retribuzione mensile comprensiva di XIII     |                                  |      |
|                           | Betribuzione mensile non comprensiva di XIII |                                  |      |
| L                         |                                              |                                  |      |
|                           |                                              |                                  |      |
| Calcolo di :              |                                              |                                  |      |
|                           | 0%                                           | 🦯 💆 Avvio                        | Esci |

| COMPETENZE                     |                        |                      |                 |          |             |              |                   |
|--------------------------------|------------------------|----------------------|-----------------|----------|-------------|--------------|-------------------|
| RETRIBUZIONE LORDA ANNUA + XII | 28.397,30              | 1                    |                 |          |             |              |                   |
| RETRIBUZIONE MENSILE LORDA     | 2.188,40               |                      |                 |          |             |              |                   |
| RITENUTE Obbligatorie          |                        |                      |                 |          |             |              |                   |
| TRATTENUTE BRARIALI            |                        | 461,75               |                 |          |             |              |                   |
| CONTRIBUTI PREVIDENZIALI       |                        | 201,33               |                 |          |             |              |                   |
| Totale RITENUTE Obbligatorie   |                        | 663,08               |                 |          |             |              |                   |
| Atre RITENUTE                  |                        |                      | Importo residuo | Rate tot | . / residue | Decorrenza   | Scadenza          |
| NEOS FINANCE SPA               |                        | 100,00               | 1.000,00        | 12       | 10          | 01/05/2014   | 30/04/2015        |
| PLUSVALORE SPA                 |                        | 100,00               | 2.200,00        | 24       | 22          | 01/05/2014   | 30/04/2016        |
| Totale Atre RITENUTE           |                        | 200,00               | 3.200,00        |          |             |              |                   |
| TOTALI                         | Competenze<br>2.188,40 | Trattenute<br>863,08 |                 | Retribu  | izione ne   | ta mensile : | € <b>1.325</b> ,3 |
|                                |                        |                      |                 |          |             |              |                   |

Nel caso che Divisore per calcolo rata = 0 la riga con la dicitura "Rata relativa a 1/x della Retr." non sarà stampata.

#### Implementazioni: 0

Trattamento pignoramenti e svincolo presenza creditore sulla voce per la stampa sul certificato.

#### **Azioni Richieste** 0

✓ Attivare l'indicatore sulle voci di pignoramento interessate e controllare la generazione e stampa del certificato di stipendio.

|                          | Imm       Voci di ce di         Id       Id         Voce       S         Configuraz       Cor         Indicatori di       Voce Fiscale (         Voce di missio       Voce con Dat         In casi di debii       In casi di debii         Collegament       Creditore da ini         Codice di ordir       Voce cumulat         Nel mandato di       Assogget.         Nuovo F8 | Idelino         Idelino         Idelino <td< th=""><th>MENTO 3<br/>Conf. Previd.<br/>della voce<br/>che ha valen<br/>lulo delle mis<br/>simi (per voc<br/>ero debito re<br/>ta mensile mi<br/>aria<br/>ento in finanz<br/>ento in finanz<br/>ento in finanz<br/>anare manda<br/>o mese/annu<br/>Eormu</th><th>✓       ✓       ✓       ✓         XIII+Ass/Malattia+Se         iza fiscale)       〔1=f         sioni)       Voce figu         i a ore)       □         siduo in caso di cessaz         oltiplicata x formula voc         ziaria       999999         12       14         0       ✓         12       961         to       ✓         14       Capitoli         Aggiorna       F9</th><th>tt.Stat.   Siope+Spes<br/>Erario, 2=Regione, 3=<br/>rativa (non rientra nell<br/>Creare voc<br/>ione  <br/>e    <br/>A FIGLIA DI IORIO<br/>ERSONALE DIPEND<br/>voce è cumulabile, in<br/>Detomine</th><th>a+C.to Annu<br/>Comuni, 4=F<br/>la formazionu<br/>e di riduzion<br/>Forma c<br/>Pignorar<br/>ENTE<br/>dicare riga n</th><th>uale Fonda<br/>Rit. su pigno<br/>e del netto a<br/>e in caso di<br/>eritificato di<br/>mento<br/>(Per<br/>ifrer<br/>ifrer<br/>nandato</th><th>Esci Esci<br/>Esci Esci<br/>o+Budget-PdO<br/>apagare) T<br/>Part-time T<br/>Stipendio V<br/>Operatite di giro)<br/>partite di giro)<br/>1<br/>Note<br/>Agnulla F7</th><th></th></td<> | MENTO 3<br>Conf. Previd.<br>della voce<br>che ha valen<br>lulo delle mis<br>simi (per voc<br>ero debito re<br>ta mensile mi<br>aria<br>ento in finanz<br>ento in finanz<br>ento in finanz<br>anare manda<br>o mese/annu<br>Eormu | ✓       ✓       ✓       ✓         XIII+Ass/Malattia+Se         iza fiscale)       〔1=f         sioni)       Voce figu         i a ore)       □         siduo in caso di cessaz         oltiplicata x formula voc         ziaria       999999         12       14         0       ✓         12       961         to       ✓         14       Capitoli         Aggiorna       F9 | tt.Stat.   Siope+Spes<br>Erario, 2=Regione, 3=<br>rativa (non rientra nell<br>Creare voc<br>ione  <br>e    <br>A FIGLIA DI IORIO<br>ERSONALE DIPEND<br>voce è cumulabile, in<br>Detomine | a+C.to Annu<br>Comuni, 4=F<br>la formazionu<br>e di riduzion<br>Forma c<br>Pignorar<br>ENTE<br>dicare riga n | uale Fonda<br>Rit. su pigno<br>e del netto a<br>e in caso di<br>eritificato di<br>mento<br>(Per<br>ifrer<br>ifrer<br>nandato | Esci Esci<br>Esci Esci<br>o+Budget-PdO<br>apagare) T<br>Part-time T<br>Stipendio V<br>Operatite di giro)<br>partite di giro)<br>1<br>Note<br>Agnulla F7 |            |
|--------------------------|----------------------------------------------------------------------------------------------------|----------------------------------------------------------------------------------------------------|----------------------------------------------------------------------------------------------------|----------------------------------------------------------------------------------------------------|----------------------------------------------------------------------------------------------------|----------------------------------------------------------------------------------------------------|----------------------------------------------------------------------------------------------------|----------------------------------------------------------------------------------------------------|------------|
|                          |                                                                                                    |                                                                                                    | 0.40.00                                                                                                    |                                                                                                    |                                                                                                    |                                                                                                    |                                                                                                    |                                                                                                    |            |
|                          | A ANNUA + XI                                                                                                    | 14.                                                                                                    | .849,03                                                                                                    |                                                                                                    |                                                                                                    |                                                                                                    |                                                                                                    |                                                                                                    |            |
|                          |                                                                                                    | Ι.                                                                                                    | . 144,25                                                                                                    |                                                                                                    | 1                                                                                                    |                                                                                                    |                                                                                                    |                                                                                                    |            |
|                          | <br>\                                                                                                    |                                                                                                    |                                                                                                    | 167.88                                                                                                    | -                                                                                                    |                                                                                                    |                                                                                                    |                                                                                                    |            |
| CONTRIBUTI PREVIDE       | :                                                                                                    |                                                                                                    | /                                                                                                    | 105,26                                                                                                    | -                                                                                                    |                                                                                                    |                                                                                                    |                                                                                                    |            |
| Totale RITENUTE Obbligat | torie                                                                                                    |                                                                                                    |                                                                                                    | 273,14                                                                                                    |                                                                                                    |                                                                                                    |                                                                                                    |                                                                                                    |            |
| Altre RITENUTE           |                                                                                                    |                                                                                                    |                                                                                                    |                                                                                                    | Importo residuo                                                                                                    | Rate tot.                                                                                                    | / residue                                                                                                    | Decorrenza                                                                                                    | Scadenza   |
| PIGNORAMENTO 3           |                                                                                                    |                                                                                                    |                                                                                                    | 100,00                                                                                                    | 1.200,00                                                                                                    | 12                                                                                                    | 12                                                                                                    | 01/10/2014                                                                                                    | 30/09/2015 |
| NEOS FINANCE SPA         |                                                                                                    |                                                                                                    |                                                                                                    | 100,00                                                                                                    | 1.000,00                                                                                                    | 12                                                                                                    | 10                                                                                                    | 01/05/2014                                                                                                    | 30/04/2015 |
| DELEGA PLUSVALOF         | RE                                                                                                    |                                                                                                    |                                                                                                    | 100,00                                                                                                    | 2.200,00                                                                                                    | 24                                                                                                    | 22                                                                                                    | 01/05/2014                                                                                                    | 30/04/2016 |
| Totale Altre RITENUTE    |                                                                                                    |                                                                                                    |                                                                                                    | 300,00                                                                                                    | 4.400,00                                                                                                    |                                                                                                    |                                                                                                    |                                                                                                    |            |
| TOTALI                   |                                                                                                    | Com<br>1.                                                                                                    | upetenze<br>. <b>144,23</b>                                                                                                    | Trattenute<br>573,14                                                                                                    |                                                                                                    | Retribuz                                                                                                    | zione ne                                                                                                    | tta mensile (                                                                                                    | 571,09     |

Nel caso che il provvedimento del giudice non abbia già definito il creditore pignoratizio è possibile NON indicare il creditore, la denominazione del creditore pignoratizio assente sarà sostituita con la descrizione della voce di cedolino e l'attivazione dell'indicatore "Pignoramento" sarà ininfluente. Pertanto, è stata eliminata l'obbligatorietà della presenza del creditore pignoratizio per poter riportare la voce sul certificato di stipendio.

Diversamente, se è stato comunicato ed inserito il creditore pignoratizio sulla voce, attivando l'indicatore "Pignoramento", è possibile omettere la denominazione del creditore pignoratizio che sarà sostituita con la descrizione della voce.

(1 di 2)

# Confronto Consuntivo/Allegato al Bilancio (funzioni collaterali) (1 di 1)

# Questa funzione è presente nel menù:

• Elaboraz.annuali

```
    Image: Provide the second second secon
```

# Con la dicitura:

# Stampa Costo del personale per capitolo (da proposta)

# o Implementazioni

✓ Introdotta scelta oltre che per numero allegato anche per anno allegato.

# o Azioni Richieste

✓ Prendere visione ed attivare i controlli del caso.

| 🚥 Stampa costo del personale per capitolo (da proposta mandati / reversali)                           |                  |               |
|----------------------------------------------------------------------------------------------------|------------------|---------------|
|                                                                                                    | 🖹 <u>S</u> tampa | <u>I</u> Esci |
| Ente 1 ENTE DI PROVA                                                                                  |                  |               |
| Scelta limiti di selezione                                                                            |                  |               |
| Anno 2014 🗲<br>Mese/progressivo da 1 🗲 0 🗲 a 81 🗲<br>Codice capitolo/articolo da 0 0 0 0 0 a 99999999 | 9 🗲<br>99 vot    |               |
| Anno/Id allegato al bilancio                                                                          |                  |               |
|                                                                                                    |                  |               |
|                                                                                                    | 🔽 Antepr         | ima di stampa |

#### Esempio

#### RIEPILOGO da PROPOSTA MAND./REV. DAL 1.0 2014 AL 81.0 2014

| Anno C | apitolo | Art. I | nterv. | Descrizione                    | Costo Da Proposta | Costo Da Allegato | Differ.Alleg-Prop. |
|--------|---------|--------|--------|--------------------------------|-------------------|-------------------|--------------------|
| Titol  | o: 1 -  | Fur    | zione  | : 01 - Servizio: 01            |                   |                   |                    |
| 2014   | 10      | 0      | 01     | ORGANIZZAZIONE GEN. E AA.II.   | 471.376,27        | 477.439,47        | 6.063,20           |
| 2014   | 11      | 0      | 01     | ONERI ORGANIZZ.GEN. E AA.II.   | 165.498,89        | 166.904,89        | 1.406,00           |
| 2014   | 20      | 10     | 03     | INDENNITA' DI CARICA AMMINISTR | 113.909,45        | 106.589,89        | -7.319,56          |
| 2014   | 20      | 20     | 01     | GETTONI PRESENZA CONSIGLIERI   | 2.278,68          | 0,00              | -2.278,68          |
| 2014   | 20      | 50     | 03     | IND. DI CARICA PRES.DEL CONSIG | 8.332,95          | 8.333,45          | 0,50               |
| 2014   | 230     | 0      | 01     | MISSIONI SEGRETERIA            | 2.091,65          | 0,00              | -2.091,65          |
| 2014   | 330     | 0      | 01     | DIRITTI DI ROGITO              | 6.720,91          | 0,00              | -6.720,91          |
| 2014   | 4790    | 0      | 01     | FONDO                          | 433.562,10        | 269.014,68        | -164.547,42        |
| 2014   | 4790    | 10     | 01     | ONERIFONDO                     | 146.286,94        | 95.484,05         | -50.802,89         |
| 2014   | 4791    | 0      | 01     | FONDO RETRIB.POSIZIONE         | 85.475,26         | 99.152,16         | 13.676,90          |
| 2014   | 4791    | 10     | 01     | ONERI FONDO RETRIB.POSIZ       | 27.635,27         | 33.347,99         | 5.712,72           |
| 2014   | 7503    | 0      | 01     | ROGITO                         | 3.599,99          | 0,00              | -3.599,99          |
| 2014   | 9640    | 0      | 01     | STRAORD.ELETTORALE             | 51.922,87         | 0,00              | -51.922,87         |
|        |         |        |        | Totale funzione/ser vizio      | 1.518.691,23      | 1.256.266,58      | -262.424,65        |

Con queste modalità è possibile confrontare il "Preventivo 2014" (Costo da allegato) con il presupposto consuntivo dello stesso anno.

Inoltre, cambiando l'anno dell'Allegato in 2015, si potrebbe confrontare il presupposto consuntivo del 2014 con l'eventuale "Preventivo del 2015"...

# Straordinario Elettorale – Stampa prospetto straordinario

### Questa funzione è presente nel menù:

- Elaboraz.annuali •
  - 0 Straordinario Elettorale --> (Funz.Globale)

# Con la dicitura:

- Stampa prospetto straordinario
- 0 Implementazioni:
  - ✓ Introdotta indicazione della % di riduzione. Questo nuovo indicatore è da utilizzare nel caso in cui la Prefettura e/o organi ad essa preposti abbia stabilito una % di riduzione rispetto ai calcoli e quindi all'importo oggetto della richiesta di rimborso.

¥'

#### Azioni Richieste 0

✓ Verificare corretta applicazione nuovi criteri.

|                            | 🚥 Stampa st                                                | raordina                         | rio elettora                                               | le                                      |                                                    |                                           |                                          |                                 |                    |                      |                            |                    | ×                      |                 |
|----------------------------|------------------------------------------------------------|----------------------------------|------------------------------------------------------------|-----------------------------------------|----------------------------------------------------|-------------------------------------------|------------------------------------------|---------------------------------|--------------------|----------------------|----------------------------|--------------------|------------------------|-----------------|
|                            |                                                            |                                  |                                                            |                                         |                                                    |                                           |                                          |                                 |                    | 📇 <u>S</u> ta        | mpa                        | <u> </u>           | ci                     |                 |
|                            | Ente                                                       | 1                                | COMUNE DI                                                  |                                         |                                                    |                                           |                                          |                                 |                    |                      |                            |                    |                        |                 |
|                            | Criteri di sele<br>Anno 2014                               | zione<br>• 🔹<br>Cod. dipen       | Mese da 5<br>dente da 0                                    | •                                       | t a                                                | 5 🚖<br>999999                             | 9 🗲<br>9 rot                             |                                 | Visuali<br>Perc.Ri | zza Voci<br>iduz. 10 | Straordina<br>),554        | ario               |                        |                 |
|                            |                                                            |                                  |                                                            | 0                                       |                                                    |                                           |                                          |                                 |                    |                      |                            |                    |                        |                 |
|                            | Str.15% Str.3                                              | 30% Str.50%                      | Voce<br>1012<br>1022<br>1032                               | Descrizio<br>STRAOF<br>STRAOF<br>STRAOF | one<br>RDINARIO<br>RDINARIO<br>RDINARIO            | DIURNO<br>NOTT. O<br>NOTT. E              | ELETT.15<br>FEST. ELE<br>FEST. ELE       | %<br>:TT.30%<br>:TT.50%         |                    |                      |                            |                    |                        |                 |
|                            |                                                            |                                  |                                                            |                                         |                                                    |                                           |                                          |                                 |                    | Es                   | strai sotto                | excel              | _                      |                 |
|                            |                                                            |                                  |                                                            |                                         |                                                    |                                           |                                          |                                 |                    | V                    | Anteprim                   | a di stam          | pa                     |                 |
|                            | Prospetto                                                  | o dimostrativ                    | o dei compensi j                                           | er lavoro s                             | straordinario,                                     | dovuti al p                               | ersonale del                             | Comune                          | oer l'attuaz       | zione delle          | elezioni                   |                    |                        |                 |
|                            |                                                            |                                  | Elezioni                                                   | ·                                       |                                                    | del _                                     |                                          |                                 |                    |                      |                            |                    |                        |                 |
| Prg. Dipendente            |                                                            | Ore effettivar<br>Diurne No<br>o | nente prestate (*)<br>tturne Notturne<br>Festive e Festive | Misura C<br>Str.<br>Diurno              | )raria del comp<br>Str.Nott.<br>o Festivo          | enso<br>Str.Nott.<br>e Festivo            | Importo<br>totale<br>Iordo               | Contrib.<br>a carico<br>dipend. | Imponib.<br>Irpef  | Imposta<br>Irpef     | Importo<br>totale<br>netto | Oneri rifi<br>IRAP | essi a caric<br>INPDAP | o Ente<br>INAIL |
|                            | TOTALI:                                                    | 725,00                           | 74,00 0,00                                                 | Contributi I<br>Contributi              | NPDAP a caric<br>IRAP a caric<br>tti INAIL a caric | o dell'Ente<br>o dell'Ente<br>o dell'Ente | 11.447,98<br>2.724,68<br>973,07<br>99,64 | 1.055,10                        |                    | 2.390,33             | 8.002,55                   | 973,07             | 2.724,68               | 99,64           |
|                            | ĥ                                                          |                                  | Totale Comples:                                            | Totale (<br>ivo della Spe               | Complessivo d<br>Riduzione del<br>esa ammessa a    | ella Spesa<br>10,554%<br>a rimborso       | 15.245,37<br>1.609,00<br>13.636,37       | ]                               |                    |                      |                            |                    |                        |                 |
| II Respon                  | II Responsabile del Servizio Visto: II Segretario Comunale |                                  |                                                            |                                         |                                                    |                                           |                                          |                                 |                    |                      |                            |                    |                        |                 |
| (*) Le ore di straordinari | o sono espresse in ce                                      | ntesimi.                         |                                                            |                                         |                                                    |                                           |                                          |                                 |                    |                      |                            |                    |                        |                 |

Gestione Fondo Non Dirigenti & Dirigenti

Questa funzione è presente nel menù:

Ademp.di Legge

O 📓 ---Gestione Fondo-----> (Funz.Globale) ∧ Gestione Fondo non Dirigenti

---Costituzione Fondo---

Con la dicitura:

- Inserimento Risorse Decentrate dell'anno
- o Funzionalità:
  - ✓ Consente l'inserimento degli importi relativi agli elementi inseriti nella Tabella Tipologie Risorse Decentrate.

# o Azioni Richieste

- ✓ Inserire gli importi così come stabilito nella Costituzione del Fondo.
- ✓ Per le poste a detrarre si conferma l'utilizzo del segno "-" (meno) da inserire prima della cifra. Di conseguenza è stata adeguata la funzione di creazione automatica della tabella 15 sezione 1 e 2 per riportare le stesse cifre con segno invertito, rispettando così le formule pre-caricate, nel Kit-excel del Conto Annuale, distribuito dalla Ragioneria Generale dello Stato.

| tin | i Gesti                                                                                                    | ione Ri | sorse D         | ecentrate     | e - Assegn  | azione Risorse - Costituzione (Non dirigenti) |                  | X        |  |
|-----|----------------------------------------------------------------------------------------------------|---------|-----------------|---------------|-------------|-----------------------------------------------|------------------|----------|--|
|     | 4                                                                                                    |         | • •             | M 💸 <         | <u> </u>    |                                               | 📔 Esci 🛛         |          |  |
| A   | nno                                                                                                    |         | 2014            |               | CONL L      | egge 122/2010 Cod.tab.15 conto annuale        | F85H             | <b>5</b> |  |
| C   | odice                                                                                                    |         | 41              |               | Articoli 🔺  | rt. 9, Comma 2 bis                            |                  | 2        |  |
| h   | Importo -26604,5 Descriz L'ammontare complessivo delle risorse destinate annualmente al trattamento<br>accessorio del personale deve essere automaticamente ridotto in misura |         |                 |               |             |                                               |                  |          |  |
| Π   | Anno                                                                                                    | Codice  | Cod.C.A.        | Descrizione   | e1          | Descrizione 2                                 | Importo          |          |  |
|     | 2014                                                                                                    | 30      | F919            | CCNL del 5    | 5.10.2001   | Art. 4, comma 2                               | 33780,7          | 7        |  |
|     | 2014                                                                                                    | 31      | F998            | CCNL 22/1     | 1/2004      | Art.33, Comma 4, Lett a)                      |                  | 0        |  |
|     | 2014                                                                                                    | 32      | F998            |               |             |                                               |                  | D        |  |
|     | 2014                                                                                                    | 33      | F998            |               |             |                                               |                  | 0        |  |
|     | 2014                                                                                                    | 34      | F998            |               |             |                                               |                  | 0        |  |
|     | 2014                                                                                                    | 40      | F84H            | Legge 122     | /2010       | Art. 9, Comma 2 bis                           |                  | 0        |  |
| Þ   | 2014                                                                                                    | 41      | F85H            | Legge 122     | /2010       | Art. 9, Comma 2 bis                           | -26604,          | 5        |  |
|     | 2014                                                                                                    | 50      | F86H            |               |             |                                               | -1041            | 1        |  |
|     | 2014                                                                                                    | 101     | F50H            | Legge 449     | /97         | Art. 43                                       |                  | 0        |  |
|     | 2014                                                                                                    | 102     | F51H            | Legge 449     | /97         | Art. 43                                       |                  | 0        |  |
|     | 2014                                                                                                    | 111     | F929            | CCNL del 1    | 1.04.1999   | Art, 15, Comma 1, Lett. k)                    |                  | 0        |  |
|     | 2014                                                                                                    | 112     | F930            | Dlgs 163/2    | 2006        | Art. 92, Commi 5-6                            |                  | 0        |  |
|     | 2014                                                                                                    | 113     | F928            | L.662/96-D    | )lgs 446/97 | Art.3, Comma 57 - Art.59, Comma 1 Lett.p)     |                  | 0        |  |
|     | 2014                                                                                                    | 121     | F926            | CCNL del 1    | 1.04.1999   | Art. 15, Comma 1, Lett.m)                     |                  | 0        |  |
|     |                                                                                                    |         |                 |               |             |                                               |                  | ~        |  |
|     | <u>N</u> uovo                                                                                                    | F8      | <u>E</u> dita F | 5 <u>C</u> an | icella F6   | Aggiorna F9 🙀 Carica tabella                  | A <u>n</u> nulla | F7       |  |

# Gestione Assenze con riconoscimento da parte dell'INPS di: Contribuzione Figurativa (1 di 3)

Questa funzione è presente nel menù:

• Tab.conf.Risorse Umane

Con la dicitura:

- > Tabella tipi di assenza
- o Implementazioni:
  - E' stato introdotto un nuovo indicatore nella tabella "Assenze" che consente la gestione più automatizzata di quelle assenze per cui l'INPS riconosce la Contribuzione Figurativa.
- o Azioni Richieste
  - ✓ Eseguire le manutenzioni del caso controllando gli indicatori e lo stato di servizio.
  - ✓ Controllare corretta gestione della voce associata

| 🎟 Tabella tipol   | ogie di asse     | nze                                                                                                  |                                          |                                         |       |               |                |                     |
|-------------------|------------------|----------------------------------------------------------------------------------------------------|------------------------------------------|-----------------------------------------|-------|---------------|----------------|---------------------|
| 14 <b>4 4 •</b>   | ) <b>)</b>       | <b>2</b> </td <td>&gt; <b>P</b> _ &gt;</td> <td>•</td> <td></td> <td></td> <td></td> <td>Esci 🛄</td> | > <b>P</b> _ >                           | •                                       |       |               |                | Esci 🛄              |
| Codice ente       | 1 COM            | UNE DI FRA                                                                                           |                                          |                                         |       |               |                |                     |
| Posizione M       | IAT004           |                                                                                                    |                                          |                                         |       |               |                | 2                   |
| Descrizione C     | ONGEDO PAR       | ENTALE NON F                                                                                         | RETRIBUITO                               |                                         |       |               | % riduz.XIII   | 100                 |
| Stato di servizio | 42 ?             | ASTENSION                                                                                            | FACOLT.SENZ                              | ZA RETRI                                | B.x M | AT.FACOLT.E A | % rid.Stip.    | 100                 |
| Cod.Cessazione    | 0 🙎              |                                                                                                    |                                          |                                         |       |               |                |                     |
| Mese Comm         | nerciale (gg tab | configurazione)                                                                                      | C Mese Cale                              | ndario (gg                              | caler | ndario)       | Giuridi        | coSoN 🔽             |
| Matura stipend    | dio 🔽            | Ma                                                                                                   | itura XIII                               | Γ                                       |       | Matura GG     | Detrazioni     |                     |
| Matura Ass.Fa     | miliari 🔲        | Ma                                                                                                   | itura Ferie/Perme                        | essi 📃                                  | /     | Matura Pe     | nsione         |                     |
| Urea addiz.rate   | etizzate 🔽       | L're<br>Co                                                                                           | sa voci variabili<br>stributi Eisusstini |                                         |       | Prevede in    | serim.imp.su a | nagi 🗸              |
| Non sottrarre 9   | Sabato 🔽         | No                                                                                                   | n sottrarre Dome                         | enica 🔽                                 |       | Non sottra    | rre Festività  |                     |
| Voci da creare    |                  |                                                                                                    |                                          | ,,,,,,,,,,,,,,,,,,,,,,,,,,,,,,,,,,,,,,, |       |               |                |                     |
| 8531 🦻 AS         | SENZA CON C      | ONTRIB.FIGUE                                                                                         | ATIVA                                    | 0                                       | 2     |               |                |                     |
| 0 ?               |                  |                                                                                                    |                                          | 0                                       | ?     |               |                |                     |
| 0 ?               |                  |                                                                                                    |                                          | 0                                       | ?     |               |                |                     |
| 0 7               |                  |                                                                                                    |                                          | 0                                       | ?     |               |                |                     |
| 0 ?               |                  |                                                                                                    |                                          | 0                                       | ?     |               |                |                     |
| <u>N</u> uovo F8  | Edita F5         | <u>C</u> ancella F6                                                                                  | <u>Agg</u> iorna F9                      |                                         |       |               |                | A <u>n</u> nulla F7 |

Gestione Assenze con riconoscimento da parte dell'INPS di: Contribuzione Figurativa (2 di 3)

Esempio di inserimento "Assenza" sul dipendente

| 🚥 Anagrafica Dipendenti - Assenz                   | e.                       |                    |                    |                     |
|----------------------------------------------------|--------------------------|--------------------|--------------------|---------------------|
| I                                                  | # @ P <u>.</u> >         |                    |                    | Esci 🛄              |
| Cod. ente                                          | A                        |                    |                    |                     |
| Anno 2014 Cod. dipen                               | dente 160 LUC. LUIS      | A                  |                    |                     |
| Posizione Descrizione posizioni pa                 | articolari D             | )ata Inizio        | Data Fine          | ^                   |
| MAT004 CONGEDO PARENTALE N                         | ON RETRIBUITO            | 6/10/2014          | 08/10/2014         |                     |
|                                                    |                          |                    |                    |                     |
|                                                    |                          |                    |                    |                     |
|                                                    |                          |                    |                    |                     |
|                                                    |                          |                    |                    |                     |
|                                                    |                          |                    |                    | ~                   |
| Codice MAT004 CONGEDO PARENT.                      | ALE NON RETRIBUITO       |                    | Importo            | € 2.741,46          |
| Inizio 06/10/2014 Fine 08/10/2014                  | Prima scad 31/10/2014    | Data reg. 01/10/20 | 014 Data recup. 01 | /10/2014            |
| Nota                                               |                          |                    |                    |                     |
|                                                    |                          |                    |                    |                     |
| <u>N</u> uovo F8 <u>E</u> dita F5 <u>C</u> ancella | a F6 <u>Agg</u> iorna F9 |                    |                    | A <u>n</u> nulla F7 |

# Esempio sviluppo cedolino

| 10    | 0   | 0 OTTOBRE                             | 2014         |           |                    | Part-time GG lav. | GG detr.       | Ore lav . |
|-------|-----|---------------------------------------|--------------|-----------|--------------------|-------------------|----------------|-----------|
|       | 160 | LUC. LUISA                            |              | 55 Categ  | D5-acc.D3          | 2                 | 3 28           | 138       |
| Voce  | Ann | o De scrizion e                       | Or e/Gior ni | Dato Base | <b>Tratte nuta</b> | Com peten za Note |                |           |
| 2     | 0   | RETRIBUZIONE TABELLARE                | 4,19         | 0         | 0,00               | 326,85            |                |           |
| 2     | 0   | RETRIBUZIONE TABELLARE                | 19,29        | 0         | 0,00               | 1.504,75          |                |           |
| 9     | 0   | INDENNITA' VACANZA CONTRATTUALE       | 4,19         | 0         | 0,00               | 2,67              |                |           |
| 9     | 0   | INDENNITA' VACANZA CONTRATTUALE       | 19,29        | 0         | 0,00               | 12,29             |                |           |
| 11    | 0   | INCREMENTO X POSIZ, ECONOMICA         | 4,19         | 0         | 0,00               | 14,13             |                |           |
| 11    | 0   | INCREMENTO X POSIZ, ECONOMICA         | 19,29        | 0         | 0,00               | 65,05             |                |           |
| 12    | 0   | INCREMENTO POSIZ.ECONOMICA FONDO      | 4,19         | 0         | 0,00               | 15,05             |                |           |
| 12    | 0   | INCREMENTO POSIZ.ECONOMICA FONDO      | 19,29        | 0         | 0,00               | 69,28             |                |           |
| 21    | 0   | RIA                                   | 4,19         | 0         | 0,00               | 10,49             |                |           |
| 21    | 0   | RIA                                   | 19,29        | 0         | 0,00               | 48,30             |                |           |
| 72    | 0   | RETR.POSIZIONE Art.11 Cat.D-NO INADEL | 4,19         | 0         | 0,00               | 64,24 Scadenz     | a 31/12/2014   |           |
| 72    | 0   | RETR.POSIZIONE Art.11 Cat.D-NO INADEL | 19,29        | 0         | 0,00               | 295,77 Scadenz    | a 31/12/2014   |           |
| 91    | 0   | INDENNITA' DI COMPARTO                | 4,19         | 0         | 0,00               | 0,80              |                |           |
| 91    | 0   | INDENNITA' DI COMPARTO                | 19,29        | 0         | 0,00               | 3,67              |                |           |
| 92    | 0   | INDENNITA' DI COMPARTO FONDO          | 4,19         | 0         | 0,00               | 7,57              |                |           |
| 92    | 0   | INDENNITA' DI COMPARTO FONDO          | 19,29        | 0         | 0,00               | 34,83             |                |           |
| 8531  | 0   | ASSENZA CON CONTRIB.FIGURATIVA        | 3            | 0         | 0,00               | 265,30 Dal 06/1   | )/2014 al 08/1 | 0/2014    |
| 9001  | 0   | ADDIZIONALE REGIONALE AP - RATEIZZATA | 0            | 0         | 48,81              | 0,00              |                |           |
| 9003  | 0   | ADDIZIONALE COMUNALE AP - RATEIZZATA  | 0            | 0         | 15,45              | 0,00              |                |           |
| 9006  | 0   | ACC. ADD.COMUNALE - RATEIZZATA        | 0            | 0         | 8,28               | 0,00              |                |           |
| 90001 | 0   | ASSEGNI FAMILIARI                     | 0            | 0         | 0,00               | 38,92             |                |           |
| 91151 | 0   | PICCOLI PRESTITI INPDAP               | 0            | 0         | 226,55             | 0,00 Scadenz      | a 31/12/2016   |           |

# Gestione Assenze con riconoscimento da parte dell'INPS di: Contribuzione Figurativa (3 di 3)

# Esempio indicativo di UniEmens

| 🎟 Lista posizioni PA                                |                                                                           |                     |
|-----------------------------------------------------|---------------------------------------------------------------------------|---------------------|
| Einestra <u>O</u> pzioni <u>D</u> ati <u>G</u> uida |                                                                           |                     |
| ] ] 🖌 🖌 🥱 🔍 🌣 🧇                                     |                                                                           |                     |
| <u>Dati E0 - 2014-10</u>                            |                                                                           |                     |
| <u>E0 - Periodo nel mese</u>                        |                                                                           |                     |
| Giorno inizio 6/10/2014 🗊 Giorno fine 08/10/2       | 014 🖽 Codice cessazione Num. mens.                                        |                     |
| Retrib. teorica TFR Retrib.                         | valutabile TFR Data fine beneficio / / 📧                                  |                     |
| Altro ente versante Conguaglio imponibile Gestioni  | Inquadramento                                                             |                     |
| <u>E0 - Inguadramento</u>                           |                                                                           |                     |
| Tipo impiego 1 Tipo servizio 42 Perc. re            | tribuzione O Contratto RALN Qualifica 036495                              |                     |
| Regime fine serv. <sup>3</sup> Perc. aspettativa    | L300/70 100000                                                            |                     |
| <u>E0 - Part-time</u>                               |                                                                           |                     |
| Tipo part-time Perc. part-time                      |                                                                           |                     |
| E0 - Orario settimanale pers. scolastico            |                                                                           |                     |
| Orario settimanale ridotto Orario settimanale       | e completo                                                                |                     |
| E0 - Servizio presso altra amministrazione          | E0 - Dipendente altra amministrazione                                     |                     |
| <u>E0 - Amministrazione</u>                         | Tipologia servizio                                                        |                     |
| Tipologia servizio                                  | nda Prog. azienda CF Azienda                                              |                     |
|                                                     | Prog. azienda                                                             |                     |
|                                                     |                                                                           |                     |
|                                                     | 🚥 Lista posizioni PA                                                      |                     |
|                                                     | Einestra Opzioni Dati Guida                                               |                     |
|                                                     |                                                                           |                     |
|                                                     | Dati E0 - 2014-10                                                         |                     |
|                                                     | E0 - Periodo nel mese                                                     |                     |
|                                                     | Giorge initia [6/10/2014 [E] Giorge fine 08/10/2014 [E] Codice accessions | Num mone            |
|                                                     |                                                                           |                     |
|                                                     | Hetrib, teorica IFH Hetrib, valutabile IFH                                | Data fine beneficio |
|                                                     | Altro ente versante Conguagilo imponibile Gestioni Inquadramento          |                     |
|                                                     | Gest. pensionistica Gest. previdenziale Gest. credito ENPDEP ENAM         |                     |
|                                                     | <u>E0 - Gest. credito</u>                                                 |                     |
|                                                     | Codice gestione 9 Aderente credito DM 45/2007 Imponibile                  | Contributo          |
|                                                     | Imponibile eccedente                                                      |                     |
|                                                     |                                                                           |                     |
| Im Lista posizioni DA                               |                                                                           |                     |
| Finestra Opzioni Dati Guida                         |                                                                           |                     |
|                                                     |                                                                           |                     |
|                                                     |                                                                           |                     |
| <u>Dati E0 - 2014-10</u>                            |                                                                           |                     |
| <u>E0 - Periodo nel mese</u>                        |                                                                           |                     |
| Giorno inizio                                       | 08/10/2014 🗊 Codice cessazione Num. mens.                                 |                     |
| Retrib. teorica TFR                                 | Retrib. valutabile TFR Data fine beneficio // III                         |                     |
| Altro ente versante Conguaglio imponibile           | Gestioni Inquadramento                                                    |                     |
| Gest. pensionistica Gest. previdenziale G           | est. credito ENPDEP ENAM                                                  |                     |
| E0 - Gest. pensionistica                            |                                                                           |                     |
| Codice gestione                                     | Contributo                                                                |                     |
| Contributo 1% Mago base                             | a pensionabile GG, utili Betribuzione virtuale                            |                     |
| Contributo sosneso ner calamità                     | Stipendio tabellare € 1.552,95 BIA € 20,14                                |                     |
| L166/91 guota datore di lav                         | L166/91 contrib. di solidarietà                                           |                     |
| E0 - Indennità volo                                 |                                                                           |                     |
| Codice indepoità                                    |                                                                           |                     |
| E0 - Maggiorazione                                  | nel GG mangingazionel E0 - Recupero sgravi Cod recursorel monto           |                     |
|                                                     |                                                                           |                     |
|                                                     |                                                                           |                     |
|                                                     |                                                                           |                     |
| <u> </u>                                            |                                                                           |                     |
|                                                     |                                                                           |                     |

# **Creazione dati F24 EP**

# Questa funzione è presente nel menù:

- Elaborazioni Mensili
  - F24 EP (Irpef Irap Contributi)

Con la dicitura:

Creazione dati F24EP

# • Funzionalità:

- ✓ E' stato implementato il codice 112E:
  - RITENUTA OPERATA A TITOLO DI ACCONTO IRPEF DOVUTA DAL CREDITORE PIGNORATIZIO, SU SOMME LIQUIDATE A SEGUITO DI PROCEDURE DI PIGNORAMENTO PRESSO TERZI -ART. 21, C. 15. LEGGE N. 449/97, COME MODIF. DALL'ART.15, C. 2, DL N. 78/09.
  - Così come già fatto nei mesi precedenti con il codice 1049 per F24 On Line.

# o Azioni Richieste

✓ Eseguire i riscontri in fase di stampa e controllo F24EP.

|                                                                                                    | Voce 91407 RITENUTA D'ACCONTO PIGNORAM.                                                                                    |  |  |  |  |  |
|----------------------------------------------------------------------------------------------------|----------------------------------------------------------------------------------------------------|--|--|--|--|--|
| In Creazione F24FP                                                                                                    | Configuraz Config+Colleg.FIN. Conf. Previd. XIII+Ass/Malattia+Sett.Stat. Siope+Spesa+C.to Annuale Fondo+Budget-PdD         |  |  |  |  |  |
|                                                                                                    | Indicatori di configurazione della voce                                                                                    |  |  |  |  |  |
| 1 COMUNE DI FRA                                                                                                    | Voce Fiscale (voce di trattenuta che ha valenza fiscale) 🔽 🛛 (1=Erario, 2=Regione, 3=Comuni, 4=Rit.su pignoramento) 4      |  |  |  |  |  |
| Limiti inferiori Limiti superiori                                                                                       | Voce di missione (gestita dal modulo delle missioni) 🔽 Voce figurativa (non rientra nella formazione del netto a pagare) 🗍 |  |  |  |  |  |
|                                                                                                    | Voce con Dato Base in sessantesimi (per voci a ore)                                                                        |  |  |  |  |  |
| Anno su retribuzioni 2014 Anno da riportare su F24EP 2014                                                               | In casi di debito fisso - Pagare intero debito residuo in caso di cessazione 🔲 Forma certificato di Stipendio 🔽            |  |  |  |  |  |
| Mese su retribuzioni 10 Mese da riportare su F24EP 10                                                                   | In casi di debito fisso - Importo rata mensile moltiplicata x formula voce 🔽 Pignoramento 🔽                                |  |  |  |  |  |
|                                                                                                    | Collegamento con la finanziaria                                                                                            |  |  |  |  |  |
| Da progressivo mese 🛛 🗘 🔹 a progressivo mese 🔤 🗲                                                                        | Creditore da indicare nel trasferimento in finanziaria 47 7 TESORERIA PROV.LE STATO-F24EP (Per partite di giro)            |  |  |  |  |  |
| Da codice dipendente 0 0 a codice dipendente 99999999 vot                                                               | Debitore da indicare nel trasferimento in finanziaria 4043 🔊 PERSONALE DIPENDENTE (Per partite di giro)                    |  |  |  |  |  |
| Da codice tutore 0 0 00 a codice tutore 999 00                                                                          | Codice di ordinamento nella stampa trasf. finanz. 961                                                                      |  |  |  |  |  |
| 🔽 Cancella distinta senza nessuna creazione 🛛 🔽 Crea nuova distinta 🔲 Ricopri valori distinta già                       | Voce cumulabile con altre per formare mandato 🔽 Se la voce è cumulabile, indicare riga mandato 1                           |  |  |  |  |  |
| Progressivo Distinta 1                                                                                                  | Nel mandato deve essere indicato mese/anno elaboraz                                                                        |  |  |  |  |  |
| ✓ Crea righe per ERABIO ✓ Crea righe per INPDAP ✓ Crea righe per INPS ✓ Crea righe Estraire anche eventi calamitosi ? ✓ | Assogget.         Progressivi         Formula         Capitoli         Determine         Partite giro         Note         |  |  |  |  |  |
| Ξ                                                                                                    | Nuovo F8 Edita F5 Cancella F6 Aggiorna F9 Agnulla F7                                                                       |  |  |  |  |  |
| Ξ                                                                                                    |                                                                                                    |  |  |  |  |  |
|                                                                                                    |                                                                                                    |  |  |  |  |  |
| 0% / <u>*</u> Avvio                                                                                                    | Esci                                                                                                    |  |  |  |  |  |

|        | COMUNE DI FRA<br>IMPORTI IMPOSTE DA VERSARE CON F24EP<br><u>MESE DI - 10.2014 (DISTINTA 1)</u> |                                                                           |            |                      |             |                                               |         |      |      |  |  |
|--------|------------------------------------------------------------------------------------------------|---------------------------------------------------------------------------|------------|----------------------|-------------|-----------------------------------------------|---------|------|------|--|--|
| Prog.  | Tributo                                                                                        | Denominazione Codice Tributo / Causale                                    | Codice     | Estr.Identific.      | Imp.Tratter | mp.Trattenuto/Compens/Versato Rifer.A Rifer.E |         |      |      |  |  |
| ERARIO |                                                                                                |                                                                           |            | •                    |             |                                               |         |      |      |  |  |
| 1      | 100E                                                                                           | Ritenute sui redditi da lavoro dipendente ed assimilati                   | 0          |                      | 445,03      | 0,00                                          | 445,03  | 0010 | 2014 |  |  |
|        |                                                                                                |                                                                           | TOTAL      | E TRIBUTO trattenuto |             |                                               | 445,03  |      |      |  |  |
|        |                                                                                                |                                                                           |            | Versato              |             |                                               | 445,03  |      |      |  |  |
| 2      | 112E                                                                                           | Rit.operata su somme liquidate a seguito di proced.di pignor.presso terzi | 0          |                      | 100,00      | 0,00                                          | 1 00,00 | 0010 | 2014 |  |  |
|        |                                                                                                | ·                                                                         | TOTAL      | E TRIBUTO trattenuto |             |                                               | 100,00  |      |      |  |  |
|        |                                                                                                |                                                                           |            | Versato              |             |                                               | 1 00,00 |      |      |  |  |
|        |                                                                                                |                                                                           | TOTALE TIF | O RIGA Trattenuto    |             |                                               | 545,03  |      |      |  |  |
|        |                                                                                                |                                                                           |            | Versato              |             |                                               | 545,03  |      |      |  |  |
|        |                                                                                                |                                                                           |            |                      |             |                                               |         |      |      |  |  |

# Stampa dati F24

Questa funzione è presente nel menù:

- Elaborazioni Mensili
  - F24 (Irpef Irap Contributi)

Con la dicitura:

- Stampa dati F24
- Funzionalità:
  - ✓ Introdotta colonna "compensato" su stampa F24 On Line (come già presente su stampa F24 EP):
- o Azioni Richieste
  - ✓ Eseguire i riscontri in fase di stampa e controllo F24.

| tinn St                                  | ampa co      | ontrollo F24 |                      |      |                              |                 |  |  |  |
|------------------------------------------|--------------|--------------|----------------------|------|------------------------------|-----------------|--|--|--|
|                                          |              |              |                      |      | 📇 <u>S</u> tampa             | <u><u> </u></u> |  |  |  |
| Eı                                       | nte          | 1 COMUN      | IE DI FRA            |      |                              |                 |  |  |  |
| [                                        | Criteri di : | selezione    |                      |      |                              |                 |  |  |  |
|                                          |              |              | Anno F24<br>Mese F24 | 2014 |                              |                 |  |  |  |
|                                          |              | - 1: 524     | Progressivo Distinta | 1    |                              |                 |  |  |  |
|                                          |              | • F24 IMU    | C F24 Accis          | e    | C F24 Estremi identificativi |                 |  |  |  |
| 🔽 Stampa solo righe con importi negativi |              |              |                      |      |                              |                 |  |  |  |
|                                          |              |              |                      |      |                              |                 |  |  |  |
|                                          |              |              |                      |      |                              |                 |  |  |  |

|        | COMUNE DI FRA                          |                                                                            |        |          |                      |             |           |            |         |         |  |  |
|--------|----------------------------------------|----------------------------------------------------------------------------|--------|----------|----------------------|-------------|-----------|------------|---------|---------|--|--|
|        | IMPORTI IMPOSTE DA VERSARE CON F24 IMU |                                                                            |        |          |                      |             |           |            |         |         |  |  |
|        | <u>MESE DI - 10.2014 (DISTINTA 1)</u>  |                                                                            |        |          |                      |             |           |            |         |         |  |  |
| Prog.  | Tributo                                | Denominazione Codice Tributo / Causale                                     | Codice |          | Estr.Identific.      | Imp.Tratter | uto/Compe | ns/Versato | Rifer.A | Rifer.B |  |  |
| ERARIO |                                        |                                                                            | •      |          | •                    |             |           |            |         |         |  |  |
| 1      | 1001                                   | Ritenute sui redditi da lavoro dipendente ed assimilati                    |        |          |                      | 445,03      | 20,00     | 425,03     | 0010    | 2014    |  |  |
|        | 1                                      | I                                                                          |        |          | 445,03               |             | 1         |            |         |         |  |  |
|        |                                        |                                                                            |        |          | Versato              | 425,03      |           |            |         |         |  |  |
| 2      | 1049                                   | Rit.operata su somme liquidate a seguito di proced.di pignor,presso ter zi | 0      |          |                      | 100,00      | 0,00      | 100,00     | 0010    | 2014    |  |  |
|        | 1                                      | 1                                                                          | 1      | TOTAL    | E TRIBUTO trattenuto |             | I         | 100,00     |         | 1       |  |  |
|        |                                        |                                                                            |        |          | Versato              |             |           | 100,00     |         |         |  |  |
| 3      | 1655                                   | Recupero somme erogate aisensiart.1 decreto legge 24/04/2014, n.66         | 0      |          |                      | 0,00        | 80,00     | -80,00     | 0010    | 2014    |  |  |
|        |                                        |                                                                            |        | TOTAL    | E TRIBUTO trattenuto | 0,00        |           |            |         |         |  |  |
|        |                                        |                                                                            |        |          | Versato              |             |           | -80,00     |         |         |  |  |
|        |                                        |                                                                            | TOT    | TALE TIP | O RIGA Trattenuto    |             |           | 545,03     |         |         |  |  |
|        |                                        |                                                                            |        |          | Versato              |             |           | 445,03     |         |         |  |  |

# Segnalazioni del mese

Questa funzione è presente nel menù:

- Elaborazioni Mensili
  - o Gestione Segnalazioni del mese

Con la dicitura:

- Manutenzione + Stampa
- Funzionalità:
  - ✓ Riattivazione gestione

o Azioni Richieste

✓ Se utile predisporre preventivamente la gestione della tabella "Tipologie di Segnalazioni" presente nel Menù Tabelle Generali – Tab.Conf.Ente..

| m Tabella tipologie di segnalazione                  |                                           |
|------------------------------------------------------|-------------------------------------------|
|                                                      |                                           |
| Codice 4 Descrizione FINANZIARIE                     |                                           |
| Codice Descrizione                                   |                                           |
| 1 ASSEGNI FAMILIARI                                  | Manutenzione tabella note per operatore   |
| 2 DETRAZIONI                                         |                                           |
| 3 PIGNORAMENTI                                       | - I I I I I I I I I I I I I I I I I I I   |
| 4 FINANZIARIE                                        |                                           |
| 5 ECC ECC                                            | Codice ente COMUNE DI FRA                 |
|                                                      | Anno/Mese 2014 9                          |
|                                                      | Dipendente 160 LUC. LUISA                 |
|                                                      |                                           |
|                                                      |                                           |
|                                                      | Nota Richiedere documentazione aggiuntiva |
|                                                      | Data inizio 01/09/2014                    |
|                                                      |                                           |
| Nuovo F8 Edita F5 Cancella F6 Aggiorna F9            | Data fine 30/09/2014                      |
|                                                      |                                           |
|                                                      |                                           |
| 🚥 Stampa segnalazione del mese                       |                                           |
|                                                      | 🖺 Stampa 🛛 👖 Esci                         |
| Ente 1 COMUNE DI FRA                                 | Aggiorna F9 Agnulla F7                    |
| ⊂Criteri di selezione                                |                                           |
| Citeri di selezione                                  |                                           |
|                                                      |                                           |
| Da codice dipendente 0 00                            | 399 <b>°oʻt</b>                           |
|                                                      |                                           |
|                                                      |                                           |
| Da tipo segnalazione 0 <u>^oro</u> a <sup>1999</sup> | 000                                       |
|                                                      |                                           |
|                                                      |                                           |
| Periodo - Appo/Mese 2014 9                           |                                           |
|                                                      |                                           |
|                                                      |                                           |
|                                                      |                                           |
|                                                      |                                           |
|                                                      |                                           |
|                                                      |                                           |
|                                                      |                                           |
|                                                      |                                           |
|                                                      | Anteprima di stampa                       |
|                                                      |                                           |

| 14/10/2014 COMUNE DI FRA               | ELENCO SEGNALAZIONI DAL 9/2014 AL 9/2014 |            | Pag. 1     |
|----------------------------------------|------------------------------------------|------------|------------|
| <b>4 FINANZIARIE</b><br>160 LUC. LUISA | Richiedere documentazione aggiuntiva     | 01/09/2014 | 30/09/2014 |

Estrazione dati ListaPosPa x UniEmens

(1 di 1

Questa funzione è presente nel menù:

- Elaborazioni Mensili
  - o Adempimenti INPS + ex INPDAP

Con la dicitura:

> Estrazione dati Dipendenti Pubblici per UniEmens (ex INPDAP)

# o Funzionalità:

✓ Introdotto nuovo criterio di selezione per consentire l'accodamento dei dati. Criterio utile nel caso sia necessario eseguire più estrazioni da gestioni diverse per farle confluire in un unico file e di conseguenza fare un'unica importazione in ListaPosPa dell'UniEmens.

# o Azioni Richieste

✓ Eseguire i riscontri in fase di import su UniEmens.

| 🎟 UniEMENS - Etrazione dati dip              | endenti pubblich   | e amministrazioni     | (ListaPosPa)              |              |
|----------------------------------------------|--------------------|-----------------------|---------------------------|--------------|
| 1 COMUNE DI FRA                              |                    |                       |                           |              |
| Limiti infe                                  | riori              | Limiti                | superiori                 |              |
| Anno / mese / prg.mese                       | 2014               | 10 Progr.mese         | 0 🗢 9 🜩                   |              |
| Da codice dipendente                         | <u>600</u>         | a codice dipendente   | 99999999 voro             |              |
| Percorso/Nome File da estrarre               | C:\DATI_INPS\COMU  | INE_DI_FRA\2014\201-  | 41000DMA2 🕞               |              |
| <ul> <li>Cancellare precedente es</li> </ul> | strazione C        | Accodare nuova estraz | ione al file esistente    |              |
|                                              |                    |                       |                           |              |
|                                              |                    |                       |                           |              |
|                                              |                    |                       |                           |              |
|                                              |                    |                       |                           |              |
|                                              |                    |                       |                           |              |
|                                              |                    |                       |                           |              |
|                                              |                    |                       |                           |              |
| 2                                            |                    |                       |                           | >            |
|                                              |                    |                       |                           | >            |
| Visual, elenco dati estratti Visual          | solo dipend.con V1 | Stampa elenco dal     | i estratti Stampa solo di | ipend.con V1 |
| Aggiornamento di:                            |                    |                       |                           |              |
|                                              | 0%                 |                       | 🦯 🚈 Avvio                 | 📔 Esci       |

| Criterio                                          | Descrizione                                                                                                    |
|---------------------------------------------------|----------------------------------------------------------------------------------------------------|
| Cancellare<br>precedente<br>estrazione            | <ul> <li>E' la modalità classica di utilizzo di questa funzione. Ad ogni esecuzione il file di destinazione sarà azzerato per ospitare i dati della nuova estrazione.</li> <li>Questo criterio è da utilizzare al momento della prima creazione del file ed è preparatorio per eventuali successive estrazioni in modalità:</li> <li>Accodare nuova estrazione al file esistente</li> </ul> |
| Accodare nuova<br>estrazione al file<br>esistente | Consente di aggiungere i dati della nuova estrazione a quelli già presenti nel<br>file. E' ovvio che il file deve essere stato già in precedenza creato adottando<br>il criterio: "Cancellare precedente estrazione"                                                                                                    |

# Calcolo dato base + importo

# Questa funzione è presente nel menù:

- Elaborazioni Mensili
  - o Inserimento voci accessorie per gruppi

### Con la dicitura:

Calcolo Dato Base + importo

## • Funzionalità:

✓ Trattata segnalazione che in condizioni particolari richiedeva la riesecuszione della funzione di Calcolo dato base + importo.

# o Azioni Richieste

✓ Eseguire la stampa allegato alla determina per i controlli del caso.

| 🚥 Calcolo dato base competenze accessorie |                  |                     |                  |                |  |  |  |  |  |  |  |  |
|-------------------------------------------|------------------|---------------------|------------------|----------------|--|--|--|--|--|--|--|--|
| ENTE DI PROVA                             |                  |                     |                  |                |  |  |  |  |  |  |  |  |
|                                           | Limiti inferiori |                     | Limiti superiori |                |  |  |  |  |  |  |  |  |
|                                           |                  |                     |                  |                |  |  |  |  |  |  |  |  |
|                                           |                  |                     |                  |                |  |  |  |  |  |  |  |  |
|                                           |                  |                     |                  |                |  |  |  |  |  |  |  |  |
| Mese di Elaborazione                      | 10 0 OTTOBF      | ξE                  |                  | 2014           |  |  |  |  |  |  |  |  |
|                                           |                  |                     |                  |                |  |  |  |  |  |  |  |  |
| Da codice dipendente                      | <del>00</del> 0  | a codice dipendente | 9999999 vorb     |                |  |  |  |  |  |  |  |  |
| Da codice gruppo                          | 0                | a codice gruppo     | 99               |                |  |  |  |  |  |  |  |  |
|                                           | ,                |                     |                  |                |  |  |  |  |  |  |  |  |
|                                           |                  |                     |                  |                |  |  |  |  |  |  |  |  |
|                                           |                  |                     |                  |                |  |  |  |  |  |  |  |  |
|                                           |                  |                     |                  |                |  |  |  |  |  |  |  |  |
|                                           |                  |                     |                  |                |  |  |  |  |  |  |  |  |
|                                           | 0%               |                     |                  | 🚈 Avvio 📔 Esci |  |  |  |  |  |  |  |  |

| 22/10/2 | 014 ENTE DI      | PROVA         |                      |         |          |                                |                                           |                                          |                    |   | Pag. 1                                   |
|---------|------------------|---------------|----------------------|---------|----------|--------------------------------|-------------------------------------------|------------------------------------------|--------------------|---|------------------------------------------|
|         |                  |               |                      |         |          | STRAORDIN                      | ARIO                                      |                                          |                    |   |                                          |
| 100     | TTOBRE 2014      | Voce          |                      | Anno    | Respo    | ns. Determ. Prog               | r. Anno A/P Asso                          | ogg. Mese Note                           | date inizio e fine |   |                                          |
| GRUPF   | PO 1             | 51011 STRAORD | NNARIO DIURNO 15%    |         |          |                                |                                           |                                          |                    |   |                                          |
|         |                  | 51021 STRAORD | INARIO NOTT. O FEST. |         |          |                                |                                           |                                          |                    |   |                                          |
|         |                  | 51031 STRAORD | INARIO NOTT. E FEST. |         |          |                                | 0                                         |                                          |                    |   |                                          |
|         |                  | 0             |                      |         |          |                                | 0                                         |                                          |                    |   |                                          |
|         |                  | 0             |                      |         |          |                                | 0                                         |                                          |                    |   |                                          |
| Prg. Co | dice Cognome e r | nome          | Codice fiscale       | Categ.  |          | STRAORDINARIO<br>Diurno 15% MP | STRAOR DINARIO<br>NOTT. O FEST.<br>30% MP | STRAORDINARIO<br>Nott. e fest. 50%<br>Mp |                    |   | IRAP<br>Oneri Riflessi<br>Totale dipend. |
| 1       | 40 DOMENI DANIE  | LA            | DMNDNI54T58E058 Y    | D3      | N.ore    | 10,00                          | 20,00                                     | 30,00                                    |                    |   | 98,54                                    |
|         |                  |               |                      | Tariffa | a oraria | 16,16005                       | 18,26789                                  | 21,07833                                 |                    |   | 275,92                                   |
|         |                  |               |                      |         | i mporto | 161,60                         | 365,36                                    | 632,35                                   |                    |   | 1.533,77                                 |
|         |                  | Totale gruppo | 1 STRAORDINARIO      |         |          | 10,00                          | 20,00                                     | 30,00                                    | 0                  | 0 |                                          |
|         |                  |               |                      |         |          | 161,60                         | 365,36                                    | 632,35                                   | 0                  | 0 |                                          |
|         |                  |               |                      |         |          |                                |                                           | Totale comple                            | ssivo voci         |   | 1.159,31                                 |
|         |                  |               |                      |         |          |                                |                                           | Totale comple                            | essivo irap        |   | 98,54                                    |
|         |                  |               |                      |         |          |                                | Totale                                    | complessivo o                            | neri riflessi      |   | 275,92                                   |
|         |                  |               |                      |         |          |                                | Totale                                    | e complessivo d                          | a liquidare        |   | 1.533,77                                 |

# Calcolo Arretrati Stipendiali

(1 di 1

Questa funzione è presente nel menù:

- Elaborazioni Mensili
  - o Calcolo Arretrati stipendiali

| Con la dicitura:                                                                                                    | 🚥 Voci di cedolino 📃 🚺                                                                                                    |
|----------------------------------------------------------------------------------------------------|----------------------------------------------------------------------------------------------------|
| Calcolo Arretrati                                                                                                    |                                                                                                    |
| <ul> <li>Funzionalità:         <ul> <li>✓ Trattata segnalazion<br/>per esclusione riduzion<br/>P.Time delle voci co<br/>specifico indicatore no<br/>attivato.</li> </ul> </li> <li>Azioni Richieste         <ul> <li>✓ Eseguire la stamp<br/>arretrati per i contro<br/>del caso.</li> </ul> </li> </ul> | Voce       81       AD PERSONAM NON RIASSORBIBILE         Configuraz       Configurazione della voce         Indicatori di configurazione della voce         Voce di missione (gestita dal modulo delle missioni)       Voce figurativa (non rientra nella formazione del netto a pagare)         Voce con Dato Base in sessantesimi (per voci a ore)       Terare voce di riduzione in caso di Part-time         In casi di debito fisso - Pagare intero debito residuo in caso di cessazione       Forma certificato di Stipendio         In casi di debito fisso - Importo rata mensile moltiplicata x formula voce       Pignoramento         Collegamento con la finanziaria       Q       (Per partite di Debitore da indicare nel trasferimento in finanziaria       Q         Codice di ordinamento nella stampa trasf. finanz.       0       Q       (Per partite di Debitore riga mandato)       O |
|                                                                                                    | Assogget.       Progressivi       Formula       Capitoli       Determine       Partite giro       No         Nuovo F8       Edita F5       Cancella F6       Aggiorna F3       Agnull         Limiti superiori       Limiti superiori       Limiti superiori       Limiti superiori                                                                                                    |
| Codice Dipendente 1 0 0 0TTOBRE                                                                                                    | 99999999 roo<br>2014                                                                                                    |
| Calcolo limitato ai seguenti dipendenti : -                                                                                                    | Calcolo arretrati competenze accessorie                                                                                                    |
| Calcolo di :                                                                                                    | ITempo                                                                                                    |

# STAMPA ARRETRATI PER DIPENDENTE

| Codice        | Descrizione              |                   | Periodo Co | mpetenza | Cedolin | no Erc | g.      | Data Inizio | Data Fine         |                 |                 |           |                 |       |
|---------------|--------------------------|-------------------|------------|----------|---------|--------|---------|-------------|-------------------|-----------------|-----------------|-----------|-----------------|-------|
| 40            | DOMENI                   | DANIELA           | Ore/GG lav | /. 0,00  | 0,00 0  | re/GC  | 3 retri | b. 0,00     | 0,00 GG/Sett INPS | 0,00 0,00 GG In | dap/Tfr/Tfs     | 0,00 0,00 | 0,00 Ratei XIII | -1,67 |
| 50002         | RETRIBUZIONE TABELLARE   | MP                | 2014       | 9        | 2014    | 10     | 0       | 21/09/2014  | 30/09/2014        | 8,67            | 16,67           | -98,      | D5              | 0,00  |
| 50009         | INDENINTITA' VACANZA COM | ITRATTUALE MP     | 2014       | 9        | 2014    | 10     | 0       | 21/09/2014  | 30/09/2014        | 8,67            | 16,67           | -0,       | 85              | 0,00  |
| 50012         | INCREMENTO × POSIZIONE E | CONOMICA FONDO MP | 2014       | 9        | 2014    | 10     | 0       | 21/09/2014  | 30/09/2014        | 8,67            | 16,67           | -14       | 43              | 0,00  |
| 50021         | RIAMP                    |                   | 2014       | 9        | 2014    | 10     | 0       | 21/09/2014  | 30/09/2014        | 8,67            | 16,67           | -5        | 43              | 0,00  |
| 50081         | AD PERSONAMINON RIASS    | DRBIBILEMP        | 2014       | 9        | 2014    | 10     | 0       | 01/09/2014  | 30/09/2014        | 26,00           | <del>8,88</del> |           | DO              | 0,00  |
| 50091         | INDENNITA' DI COMPARTO I | иР                | 2014       | 9        | 2014    | 10     | 0       | 21/09/2014  | 30/09/2014        | 8,67            | 16,67           | -0        | 28              | 0,00  |
| 50092         | INDENNITA' DI COMPARTO   | FONDO MP          | 2014       | 9        | 2014    | 10     | 0       | 21/09/2014  | 30/09/2014        | 8,67            | 16,67           | -2        | 61              | 0,00  |
| TOTALI -21,65 |                          |                   |            |          |         |        |         |             | 65                | 0,00            |                 |           |                 |       |
|               | TOTALI GENERALI: -21,65  |                   |            |          |         |        |         |             |                   | 65              | 0,00            |           |                 |       |

# Calcolo Cedolini

# Questa funzione è presente nel menù:

Elaborazioni Mensili

# Con la dicitura:

- Calcolo Cedolini
- Funzionalità:
  - ✓ Trattata segnalazione per riduzione P.Time Verticale in particolari condizioni di utilizzo.
- o Azioni Richieste
  - ✓ Eseguire la stampa/visualizzazione Cedolini per i controlli del caso.

| 🚥 Tabella tipologie di Part-time                               |                               |              |              |                     |  |  |  |  |  |  |  |  |
|----------------------------------------------------------------|-------------------------------|--------------|--------------|---------------------|--|--|--|--|--|--|--|--|
|                                                                | 1 🛠 🖉 🖉 🧔                     |              | 📔 Esci 🛄     |                     |  |  |  |  |  |  |  |  |
| Codice ente     I     ENTE DI PROVA       Posizione     ZV0001 |                               |              |              |                     |  |  |  |  |  |  |  |  |
| Descrizione P.TIME VE                                          | RTICALE                       |              | Pa           | rt-time Giuridico 🔽 |  |  |  |  |  |  |  |  |
| Stato di servizio  <br>Cod.Cessazione                          | 2                             |              |              |                     |  |  |  |  |  |  |  |  |
| Percent.part-time Orizzontale                                  |                               |              |              |                     |  |  |  |  |  |  |  |  |
| <ul> <li>Orizzontale</li> </ul>                                | <ul> <li>Verticale</li> </ul> | C Misto      | Sindacale    |                     |  |  |  |  |  |  |  |  |
| Percentuali part-time nei                                      | vari mesi (PT Verticali)      | 50 11910     | 50 OTTOBBE [ | 50                  |  |  |  |  |  |  |  |  |
| FEBBRAIO 50                                                    | MAGGIO                        | 50 AGOSTO    | 50 NOVEMBRE  | 50                  |  |  |  |  |  |  |  |  |
| MARZO 50                                                       | GIUGNO                        | 50 SETTEMBRE | 50 DICEMBRE  | 50                  |  |  |  |  |  |  |  |  |
|                                                                |                               |              |              |                     |  |  |  |  |  |  |  |  |

| 🎟 Calcolo cedolini                    |                 |                  |  |       |           |         |      |
|---------------------------------------|-----------------|------------------|--|-------|-----------|---------|------|
| 1 ENTE DI PROV                        | /A              |                  |  |       |           |         |      |
|                                       | Limiti inferior | Limiti superiori |  |       |           |         |      |
| Codice Dipendente<br>Tipo Assunzione  | 0               | 8                |  | 70000 | <b>\$</b> |         |      |
| Codice Tutore<br>Mese di Elaborazione | 10 0            | OTTOBRE          |  | 1999  | <u>N</u>  | 2014    |      |
| - Calcolo limitato ai                 | seguenti dipe   | endenti: —       |  | <br>  |           |         | _    |
|                                       |                 |                  |  |       |           |         | -    |
|                                       |                 |                  |  |       |           |         |      |
| Calcolo di :                          |                 |                  |  |       |           | ITempo  |      |
|                                       | 0               | 1%               |  |       | 1         | Avvio 📔 | Esci |

# Tabella Profili / Qualifiche Operative

Queste funzioni sono presenti nel menù:

Tab.conf.Risorse Umane

Con la dicitura:

- Tabella profili professionali
- > Tabella qualifiche operative
- Funzionalità:
  - ✓ La precedente unica tabella contenente sia i profili che le qualifiche operative è stata divisa in due distribuendo opportunamente ed in automatico gli elementi di loro competenza

# o Azioni Richieste

✓ Eseguire le stampe di controllo e dei Cedolini per i controlli del caso.

|                                   |                     |                             | Anagra        | fica dipendent                   | ti - Configura    | zione Giuridica         | 1                  |                         |                    |            |
|-----------------------------------|---------------------|-----------------------------|---------------|----------------------------------|-------------------|-------------------------|--------------------|-------------------------|--------------------|------------|
|                                   |                     |                             | Cod. ent      | e 📃                              | 1 ENTE DI PI      | ROVA                    |                    |                         |                    |            |
|                                   |                     |                             | Cod. dip      | endente                          | 40 DOMENI D       | ANIELA                  |                    |                         |                    |            |
| 🚥 TABELLA QUALIFICHE              |                     |                             | luinin au     | 15/09/                           | 1972 Die          | ondonto Giuridioo       |                    | 40                      | California Landara |            |
|                                   | × 4 4 0             |                             | Dipende       | ente assunto dopo                | il 22.01.2004 - n | on ha diritto all'ad pe | ersonam non riasso | rbibile art. 29 c.4 del | relativo CCNL      | Г          |
| Codice                            | Descrizione         | ISERVIENTE                  | Dipende       | ente retribuito ad or<br>2       | e 🗌 Posiz. indi   | viduale 💿 in forz       | a 🤇 dar            | non elaborare 📀 o       | di ruolo 🔿 nor     | n di ruolo |
| Codice Des                        | crizione            |                             |               | ,<br>                            |                   |                         |                    |                         | Onicio spe         | u. ,       |
| ▶ 1 INSI                          | ERVIENTE            |                             | Dirigent      | e                                |                   |                         |                    |                         |                    |            |
| 2 AUS                             | SILIARIO/A          |                             | Qualific      | a contr. 701                     | 🙎 ISTRI           | UTTORE TECNICO          | DIRETTIVO          |                         |                    |            |
| 3 OPE                             | RATORE/CE           |                             | Qualific      | a oper. 5                        | 2 0000            |                         |                    |                         |                    |            |
| 301 OPE                           | RATORE RITIRO       | D MERCI E DOCUM             |               | le le                            | 2 JACO            | IALISTA IN SPECIA       |                    |                         |                    |            |
| 302 OPE                           | RATORE SORVE        | EGL/MANUT.                  |               |                                  |                   |                         |                    |                         |                    |            |
| 303CON                            | 4MESSO              |                             |               |                                  |                   |                         |                    |                         |                    |            |
| 304 MA0                           | GAZZINIERE          |                             |               |                                  |                   |                         |                    |                         |                    |            |
| 305 CUN                           | MESSU FARMA         | LIA                         |               | I TABELLA OL                     | JALIFICHE OPE     | RATIVE                  |                    |                         |                    |            |
| 306 BIDI                          |                     |                             |               |                                  |                   |                         |                    |                         |                    | nikara     |
| 4 650                             | BAID                |                             |               |                                  |                   |                         | <u>~ &gt;</u>      |                         | Esci               |            |
| 401 611                           |                     |                             |               |                                  |                   |                         |                    |                         |                    |            |
| 402 CEN                           |                     |                             |               | Codice 1                         | De                | escrizione ELETTRIC     | CISTA              |                         |                    |            |
| 403 ESE                           | CUTORE AMMIN        | ISTRATIVO                   |               |                                  |                   |                         |                    |                         |                    |            |
| 404 MES                           | SO NOTIFICATO       | DRE                         |               | COD_QUALIFIC                     | A DESCR           |                         |                    |                         |                    | <u>^</u>   |
| 405 MES                           | SSO SCRIVANO        |                             |               |                                  |                   |                         |                    |                         |                    |            |
| 406 DAT                           | TILOGRAFO           |                             |               | 3 BIBLOTECARIO                   |                   |                         |                    |                         |                    |            |
|                                   |                     |                             |               | 4 ARCHIVISTA                     |                   |                         |                    |                         |                    |            |
| <u>N</u> uovo F8 <u>E</u> dita F5 | <u>C</u> ancella F6 | Aggiorna F9                 |               | 5 SPECIALISTA IN SPECIALIZZAZION |                   |                         |                    |                         |                    |            |
|                                   |                     |                             |               |                                  |                   | OTTORRE                 | 2014               |                         |                    |            |
|                                   |                     |                             |               |                                  |                   | OTTOBRE                 | 2014               |                         |                    |            |
| ENTE DIMOSTRA                     | τινο                |                             |               | t                                | inn 🕨             | DOMENI D                | ANIELA             |                         |                    |            |
| VIA DE VINCENTIIS SNC - 64100 - T | ERAMO - (TE) - C.F  | .: 00984390674 - P.I.: 0098 | 4390674       |                                  |                   | DIRIGENTE II AREA       |                    |                         |                    |            |
| MATRICOLA COGNOME                 |                     |                             | NOME          |                                  |                   |                         |                    |                         |                    | -1         |
| 40 DOMEN                          | I                   |                             | DANIEL        | 4                                |                   |                         |                    |                         |                    |            |
| CODICE FISCALE                    |                     | DATA NASCITA                | LUOGO DI NASC | ITA                              |                   | CAPITOLO                |                    |                         |                    | 1          |
| DMNDNI54T58E058Y                  |                     | 18/12/1954                  | TERAMO        |                                  |                   | 56.0 - RETR.F           | PERSONALE S        | SEGRET.GENER            | RALE               |            |
| INIZIO ANZIANITA' DATA            | A ASSUNZIONE        | DATA CESSAZIONE             | CATEGORIA-PRO | GR.ECON.                         |                   | PROFILO PROFESSI        | ONALE              | QUALIFICA OPERAT        | NA                 |            |
| 15                                | 5/09/1973           |                             | Categ-D3-a    | cc.D1                            |                   | ISTRUTTORE T            | ECNICO DIRET       | SPECIALISTA II          | N SPECIALIZZA      | 1          |
| STIP.LORDO RE                     | TRIB.GIORN.         | RETRIB.ORARIA               | GG.RETRIB.    | ORE LAV.                         | GG.DETRAZ.        |                         |                    | •                       | % Part-Time        | 7          |
| 2.288,40 8                        | 8,01538             | 14,66923                    | 26,00         | 156,00                           | 31,00             |                         |                    |                         | 50                 | 1          |

#### Associazione Risorse Umane ai capitoli

Questa funzione è presente nel menù:

- > Anagrafica
  - o Risorse Umane

Con la dicitura:

# > Assegnazione R.U. ai capitoli

- Funzionalità:
  - ✓ Questa nuova funzione consente l'assegnazione/manutenzione rapida delle R.U. da associare ai capitoli di bilancio. Se necessario potrà essere utile per eventuali revisioni nell'utilizzo dei capitoli di bilancio in applicazione del D.L. 118 sull'armonizzazione dei sistemi contabili.

# o Azioni Richieste

✓ Eseguire la stampa dipendenti x capitoli per i controlli del caso.

|                                                                                          |                                        | Direzioni                               |         |                |                    |                                  |          | X            |  |
|------------------------------------------------------------------------------------------|----------------------------------------|-----------------------------------------|---------|----------------|--------------------|----------------------------------|----------|--------------|--|
|                                                                                          |                                        | Valore                                  |         |                | <b>&gt; &gt;</b>   | ✓ <u>A</u> pplica                | <u>1</u> | <u>E</u> sci |  |
|                                                                                          |                                        | COD_CAPITOLO                            | COD_AR1 |                |                    | E                                |          | _            |  |
|                                                                                          |                                        | 1                                       |         | 1              | 1 prova            |                                  |          |              |  |
|                                                                                          |                                        | 20                                      |         | 0              | 1 INDEN.DI CAF     | RICA AMMINISTRA<br>MMINISTRATORI | TORI     | _            |  |
|                                                                                          |                                        | 43                                      |         | 0              | 1 SERVI GEN. C     | 1 SERVI GEN. CO.CO.CO.           |          |              |  |
|                                                                                          |                                        | 56                                      |         | 0              | 1 RETR.PERSO       | INALE SEGRET.GE                  | NERAL    | E            |  |
|                                                                                          |                                        | 57                                      |         | 0              | 1 RETRI. PERS      | . RISORSE UMAN                   | E        | _            |  |
|                                                                                          | 53                                     |                                         | 0       | 1 BILANCIO E P | NALE AVVOLATO      |                                  | -        |              |  |
| Assegnazione R                                                                           | 89                                     |                                         | 0       | 1 URBANISTICA  | A CO.CO.CO.EMOLI   | UMENT                            | _        |              |  |
| 14 44 4 F                                                                                |                                        |                                         |         |                |                    |                                  | >        |              |  |
|                                                                                          | ·· · · · · · · · · · · · · · · · · · · | *   <u> </u>                            |         |                |                    |                                  |          |              |  |
| apitolo 56 0 1 RETR.PERSONALE SEGRET.GENERALE 📔                                          |                                        |                                         |         |                |                    |                                  |          |              |  |
| Codice Coop                                                                              |                                        | Nome                                    |         | Percent        |                    |                                  |          |              |  |
| 10 AAAA                                                                                  | AAAAAAAAAAAAA                          | BBBBBBBBBBBBBBBBBBBBBBBBBBBBBBBBBBBBBBB | B       | 100            |                    |                                  |          |              |  |
| 40 AAAA                                                                                  | ΑΑΑΑΑΑΑΑΑΑΑΑ                           | BBBBBBBBBBB                             | в       | 100            |                    |                                  | _        |              |  |
| 50 AAAA                                                                                  | ΑΑΑΑΑΑΑΑΑΑΑΑ                           | BBBBBBBBBBBB                            | в       | 100            |                    |                                  |          |              |  |
| 156 AAAA                                                                                 | ΑΑΑΑΑΑΑΑΑΑΑΑ                           | BBBBBBBBBBB                             | в       | 100            |                    |                                  |          |              |  |
| 2558 AAAA                                                                                | ΑΑΑΑΑΑΑΑΑΑΑΑ                           | BBBBBBBBBBB                             | в       | 100            |                    |                                  |          |              |  |
| 2562 AAAA                                                                                | ΑΑΑΑΑΑΑΑΑΑΑΑ                           | BBBBBBBBBBB                             | в       | 100            |                    |                                  |          |              |  |
| 2614 AAAA                                                                                | ΑΑΑΑΑΑΑΑΑΑΑΑ                           | BBBBBBBBBBB                             | в       | 100            |                    |                                  |          |              |  |
| 2719 AAAA                                                                                | ΑΑΑΑΑΑΑΑΑΑΑΑ                           | BBBBBBBBBBBBBBBBBBBBBBBBBBBBBBBBBBBBBBB | в       | 100            |                    |                                  |          |              |  |
| 2723 AAAA                                                                                | ΑΑΑΑΑΑΑΑΑΑΑΑ                           | BBBBBBBBBBBBBBBBBBBBBBBBBBBBBBBBBBBBBBB | в       | 100            |                    |                                  |          |              |  |
| 2732 AAAA                                                                                | АААААААААААА                           | BBBBBBBBBBBBBBBBBBBBBBBBBBBBBBBBBBBBBBB | в       | 100            |                    |                                  |          |              |  |
| 2897 AAAA                                                                                | АААААААААААА                           | BBBBBBBBBBBBBBBBBBBBBBBBBBBBBBBBBBBBBBB | в       | 100            |                    |                                  |          |              |  |
| 3021 AAAA                                                                                | ААААААААААА                            | BBBBBBBBBBBBBBBBBBBBBBBBBBBBBBBBBBBBBBB | в       | 100            |                    |                                  |          |              |  |
| 3211 AAAA                                                                                | ААААААААААА                            | BBBBBBBBBBBBBBBBBBBBBBBBBBBBBBBBBBBBBBB | в       | 100            |                    |                                  |          |              |  |
| 3263 AAAA                                                                                | АААААААААААА                           | BBBBBBBBBBBBBBBBBBBBBBBBBBBBBBBBBBBBBBB | в       | 100            |                    |                                  |          |              |  |
| 3313 AAAA                                                                                | AAAAAAAAAAAA                           | BBBBBBBBBBBBBBBBBBBBBBBBBBBBBBBBBBBBBBB | В       | 100            |                    |                                  |          |              |  |
| 3326 AAAA                                                                                | AAAAAAAAAAAA                           | BBBBBBBBBBBBBBBBBBBBBBBBBBBBBBBBBBBBBBB | в       | 100            |                    |                                  |          |              |  |
| 3336 AAAA                                                                                |                                        |                                         | в       | 100            |                    |                                  |          |              |  |
|                                                                                          |                                        | BBBBBBBBBBBBBBBBBBBBBBBBBBBBBBBBBBBBBBB | в       | 100            |                    |                                  |          |              |  |
|                                                                                          |                                        |                                         |         |                |                    | ~                                |          |              |  |
| Nuovo F8                                                                                 | lita F5 <u>C</u> ancella F6 <u>A</u>   | ggiorna F9                              | ſ       | Aggiorna Deti  | ermina da Capitolo | Annulla F                        | -7       |              |  |
| elezionato il capitolo si potranno cancellare od inseriro volocomento tutti i dinendenti |                                        |                                         |         |                |                    |                                  |          |              |  |

Selezionato il capitolo si potranno cancellare od inserire velocemente tutti i dipendenti interessati. E' disponibile anche una funzione di aggiornamento della determina sui dipendenti desunta da quella presente nella corrispondente tabella Capitoli Retributivi.

Determina

C